# RG2000-V8 系列无线路由器 使用说明书

2018-07

# 版本信息

RG2000-V8 系列无线路由器

使用说明书

版本: RG2000-V8-V1.00-201807

目

录

| 第一 | 章   | 约定说明                     | 1  |
|----|-----|--------------------------|----|
|    | 1.1 | 目的                       | 1  |
|    | 1.2 | 适用范围                     | 1  |
|    | 1.3 | 本书约定                     | 1  |
|    | 1.4 | 专业术语                     | 2  |
| 第二 | 章   | 产品介绍                     | 4  |
|    | 2.1 | 产品概述                     | 4  |
|    | 2.2 | 功能特点                     | 4  |
|    | 2.3 | 硬件规格                     | 5  |
|    | 2.4 | 设备面板                     | 6  |
|    | 2.5 | 安装说明                     | 8  |
|    | 2.6 | 串口线缆                     | 11 |
| 第三 | 章   | 联机登录                     | 13 |
|    | 3.1 | 环境要求                     | 13 |
|    | 3.2 | 使用准备                     | 13 |
|    | 3.3 | 配置计算机                    | 13 |
|    | 3.4 | 通过 Telnet 登录系统           | 16 |
|    | 3.5 | 通过 Console 口登录系统         | 16 |
|    | 3.6 | 通过 WEB 登录系统              | 17 |
| 第四 | 章   | 配置操作                     | 19 |
|    | 4.1 | 设备状态                     | 19 |
|    |     | 4.1.1 设备基本状态             | 19 |
|    |     | 4.1.2 WAN 接口状态           | 21 |
|    |     | 4.1.3 路由状态               | 21 |
|    | 4.2 | 网络配置                     | 22 |
|    |     | 4.2.1 接口管理               | 22 |
|    |     | 4.2.2 端口管埋               | 27 |
|    |     | 4.2.3 VLAN 管理            | 27 |
|    |     | 4.2.4 WIFI 配直            | 28 |
|    |     | 4.2.5 DHCP               | 30 |
|    | 4 0 | 4.2.6 徙路伏测               | 31 |
|    | 4.3 | 路田 <u></u>               | 32 |
|    |     | 4.3.1                    | 32 |
|    |     | 4.3.2 東略路田 <u>町</u>      | 33 |
|    |     | 4.3.3 USPF 配直            | 34 |
|    |     | 4.3.4 15 <sup>-</sup> 15 | 35 |
|    |     | 4.3.5 K11                | 37 |
|    | 4.4 | V/N                      | 37 |
|    |     | 4.4.1 UKL                | 37 |
|    |     | 4.4.2 IPSec VPN          | 39 |

|     | 4.4.3 L2TP        | 40 |
|-----|-------------------|----|
|     | 4.4.4 PPTP        | 43 |
| 4.5 | 5 网络安全            | 45 |
|     | 4.6.1 攻击防御        | 45 |
|     | 4.6.2 访问策略配置      | 45 |
|     | 4.6.3 PAT 配置      | 48 |
|     | 4.6.4 DMZ 配置      | 49 |
|     | 4.6.5 SNAT 配置     | 50 |
|     | 4.6.6 UPNP 配置     | 51 |
|     | 4.6.7 QOS 配置      | 52 |
|     | 4.6.8 IP-MAC 绑定   | 55 |
|     | 4.6.9 ALG 配置      | 55 |
| 4.6 | 5 系统维护            | 56 |
|     | 4.7.1 系统时间        | 56 |
|     | 4.7.2 SNMP 配置     | 56 |
|     | 4.7.3 WEB 管理      | 57 |
|     | 4.7.4 TELNET 设置   | 58 |
|     | 4.7.5 软件升级        | 60 |
|     | 4.7.6 配置管理        | 61 |
|     | 4.7.7 设备重启        | 61 |
|     | 4.7.8 日志管理        | 62 |
|     | 4.7.9 通信检测        | 63 |
|     | 4.7.10 激活参数       | 64 |
| 第五章 | CLI 命令行介绍         | 65 |
| 5.1 | CLI 概述            | 65 |
| 5.2 | 2 CLI 命令常识及使用技巧介绍 | 66 |
|     | 5.2.1 命令帮助        | 66 |
|     | 5.2.2 命令简写        | 67 |
|     | 5.2.3 命令补全        | 67 |
|     | 5.2.4 命令错误提示      | 67 |
|     | 5.2.5 no 命令       | 68 |
|     | 5.2.6 历史命令        | 68 |
| 5.3 | 3 CLI 命令详细介绍      | 68 |
|     | 5.3.1 基础命令        | 68 |
|     | 5.3.2 接口配置        | 69 |
|     | 5.3.3 端口配置        | 73 |
|     | 5.3.4 DHCP 服务器配置  | 74 |
|     | 5.3.5 VLAN 配置     | 75 |
|     | 5.3.6 DLDP        | 75 |
|     | 5.3.7 BFD 配置      | 76 |
|     | 5.3.8 路由配置        | 76 |
|     | 5.3.9 RIP 路由配置    | 77 |
|     | 5.3.10 OSPF 路由配置  | 78 |
|     | 5.3.11 ISIS 路由配置  | 78 |

| 5.3.12 | 防火墙配置     | 79  |
|--------|-----------|-----|
| 5.3.13 | 访问策略配置    | 80  |
| 5.3.14 | 静态 ARP 配置 | 81  |
| 5.3.15 | PAT 配置    | 81  |
| 5.3.16 | DMZ 配置    | 82  |
| 5.3.17 | ALG 配置    | 82  |
| 5.3.18 | UPNP 配置   | 83  |
| 5.3.19 | IPSEC 配置  | 83  |
| 5.3.20 | GRE 配置    | 84  |
| 5.3.21 | L2TP 配置   | 85  |
| 5.3.22 | PPTP 配置   | 89  |
| 5.3.23 | MPLS 配置   | 90  |
| 5.3.24 | QOS 参数配置  | 93  |
| 5.3.25 | GPON 参数配置 | 96  |
| 5.3.26 | SNMP 参数配置 | 96  |
| 5.3.27 | NTP 配置    | 97  |
| 5.3.28 | WEB 配置    | 97  |
| 5.3.29 | 系统信息      | 98  |
| 5.3.30 | 日志信息      | 98  |
| 5.3.31 | 软件升级      | 99  |
| 5.3.32 | 设备参数      | 99  |
| 5.3.33 | 端口镜像命令    | 99  |
| 5.3.34 | 测试工具命令    | 99  |
| 5.3.35 | 主机名及密码修改  | 100 |
| 5.3.36 | 系统时间      | 100 |
| 5.3.37 | 重启设备      | 100 |

# 第一章 约定说明

# 1.1 目的

本说明书用于指导 RG2000-V8 系列 4G 路由器的安装调试、使用及维护。

# 1.2 适用范围

本说明书适用的对象包括:

- ✔ 具有一定计算机通讯、网络、电子技术等知识的人员;
- ✔ 具有网络设备管理经验的人员。

# 1.3 本书约定

表 1-1 图形约定表

| 约定项 | 释义说明                          |
|-----|-------------------------------|
|     | 说明: 以本标志开始的文本是对正文的补充说明。       |
|     | <b>注意</b> :以本标志开始的文本提醒应注意的事项。 |
|     | <b>危险</b> : 以本标志开始的文本提醒危险事项。  |

表 1-2 文本约定

| 约定项         | 释义说明                                     |
|-------------|------------------------------------------|
| RG2000-V8   | 指 RG2000-V8 系列 4G 无线路由器产品。               |
| \           | 用于隔离多级目录。                                |
|             | 为CLI命令行的表示格式之一,表示输入一个该范围的数               |
|             | 字,例如<1-4094>表示输入一个1至4094范围的数字。           |
| { XX   XX } | 为CLI命令行的表示格式之一,表示命令行中多选一的命令              |
|             | 字,多个命令字在大括号"{}"内用竖线" "分隔。                |
| ( XX   XX ) | 为CLI命令行的表示格式之一,表示多选一,例如                  |
|             | (enable disable)表示 enable 与 disable 二选一。 |
| [XX]        | 为CLI命令行的表示格式之一,表示命令行中的可选命令               |
|             | 字。                                       |

第1页共100页

# 1.4 专业术语

表 1-3 专业术语

| 术语    | 释义说明                                              |
|-------|---------------------------------------------------|
| APN   | 接入点名称 Access Point Name                           |
| BFD   | 双向转发检测机制 Bidirectional Forwarding Detection       |
| CDMA  | 码分多址 Code Division Multiple Access                |
| CLI   | 命令行界面 Command Line Interface                      |
| DHCP  | 动态主机配置协议 Dynamic Host Configuration Protocol      |
| DLDP  | 设备连接检测协议 Device Link Detection Protocol           |
| DMZ   | 隔离区 Demilitarized Zone                            |
| DNS   | 域名系统 Domain Name System                           |
| GPRS  | 通用分组无线业务 General Packet Radio Service             |
| GPS   | 全球定位系统 Global Positioning System                  |
| GRE   | 通用路由封装 Generic Routing Encapsulation              |
| GSM   | 全球移动通信系统 Global System for Mobile Communications  |
| IMEI  | 国际移动设备身份码 International Mobile Equipment Identity |
| IMSI  | 国际移动用户识别码 International Mobile Subscriber         |
|       | Identification Number                             |
| IP    | 互联网协议 Internet Protocol                           |
| IPv4  | IP协议第4版 IP version 4                              |
| IPv6  | IP协议第6版 IP version 6                              |
| IPSEC | IP 安全协议 IP Secure Protocol                        |
| L2TP  | 第二层隧道协议 Layer 2 Tunneling Protocol                |
| LAN   | 局域网 Local Area Network                            |
| LTE   | 长期演进 Long Term Evolution                          |
| MTU   | 最大传输单元 Maximum Transmission Unit                  |
| NAT   | 网络地址转换 Network Address Translation                |
| NTP   | 网络时间协议 Network Time Protocol                      |

第2页共100页

# RG2000-V8 系列无线路由器使用说明书

| 术语   | 释义说明                                               |
|------|----------------------------------------------------|
| OSPF | 开放式最短路径优先 Open Shortest Path First                 |
| PAP  | 密码授权协议 Password Authentication Protocol            |
| PAT  | 端口地址转换 Port Address Translation                    |
| QoS  | 服务质量 Quality of Service                            |
| RIP  | 路由信息协议 Routing Information Protocol                |
| SIM  | 用户标识模块 Subscriber Identity Module                  |
| SNMP | 简单网络管理协议 Simple Network Management Protocol        |
| TCP  | 传输控制协议 Transmission Control Protocol               |
| TDMA | 时分多址 Time Division Multiple Access                 |
| UDP  | 用户数据报协议 User Datagram Protocol                     |
| UMTS | 通用移动电信系统 Universal Mobile Telecommunication System |
| VPN  | 虚拟专用网 Virtual Private Network                      |
| WAN  | 广域网 Wide Area Network                              |

# 第二章 产品介绍

#### 2.1 产品概述

RG2000-V8 无线路由器是面向全行业推出的新一代网络产品,融合了 4G 接入技术、WIFI 技术、路由技术、交换技术、安全技术等多种网络应用技术,全线兼容 4G/3.5G/3G/2.5G 网路,自带 8 个 10/100/1000M 以太网接口及 2 个 100/1000M SFP 光接口,支持 802.11B/G/N WIFI。旗舰级配置、VPN 链接、工业级设计,可轻松组建高速、稳定的有线、无线传输网络,并支持数据采集,利用公用 4G/3G 网络为用户提供无线长距离数据传输功能。

工业级的设计,严苛的元器件选用,使得设备耐高温、低温,在室外、车载 等复杂环境下依然能够稳定工作,为用户提供高可靠、高性价比的无线安全接入 组网方案。产品通过国家无线电管理委员会认证(SRRC 认证),并获得工信部颁 发的进网许可证,可广泛应用于金融,交通,安防,水利,环保,电力,邮政, 气象,能源,下一代物联网等行业。

RG2000-V8 无线路由器产品图片如下:

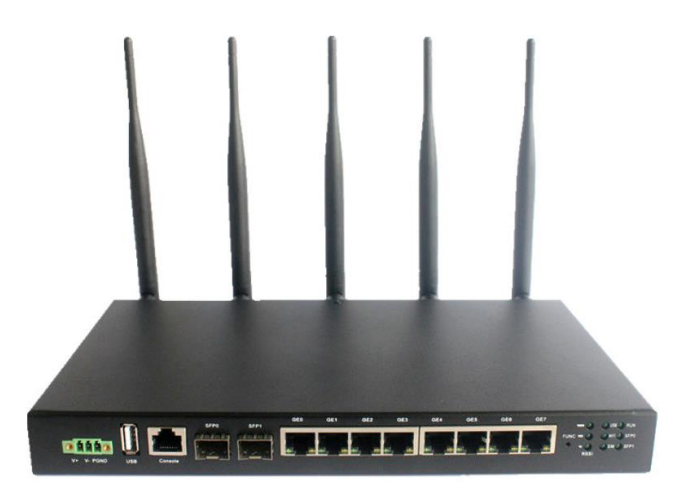

图 2-1 RG2000-V8 产品图片

#### 2.2 功能特点

RG2000-V8 无线路由器功能特点:

- ▶ 支持8个10/100/1000M以太网接口;
- ▶ 支持 2 个 100/1000M SFP 光接口;
- ▶ 支持多种协议: TCP/IP, UDP, HTTP, TELNET, ICMP, DHCP, PPPOE, DNS 等;

第4页共100页

▶ 支持静态路由、策略路由及 RIP/OSPF/ISIS 动态路由;

- ▶ 支持 CLI, WEB 及 SNMP 集中网管;
- ▶ 支持 NAT 功能;
- ▶ 支持防火墙,包过滤等功能;
- ▶ 支持配置 GRE、L2TP VPN、PPTP VPN、IPSec VPN 等 VPN 功能;
- ▶ 支持 BFD、DLDP 等链路探测功能,并能够根据探测的结果快速向备份链路切换;
- ▶ 支持日志功能。

# 2.3 硬件规格

RG2000-V8 路由器硬件规格如表 2-1 所示:

| 序号 | 名称          | 说明                                                                                                    |
|----|-------------|----------------------------------------------------------------------------------------------------|
| 1  | 产品型号        | RG2000-V8                                                                                                    |
| 2  | 固定端口        | <ul> <li>8 个 10/100/1000M 以太接口</li> <li>2 个 100/1000M SFP 光接口</li> <li>1 个 SIM 卡插槽</li> <li>2 个 4G 天线接口</li> <li>2 个 WIFI 天线接口</li> <li>1 个 GPS 天线接口</li> <li>1 个 FUNC 按钮</li> <li>1 个标准 3 芯电源接口</li> </ul> |
| 3  | 4G/3G/2G 接入 | 支持全网: TDD-LTE、FDD-LTE、TD-SCDMA、UMTS、EVDO、EDGE、<br>CDMA1x、GPRS                                                                                                    |
| 4  | WIFI 模块     | 802.11 b/g/n, 300Mbps 双通道                                                                                                    |
| 5  | 整机尺寸        | 270mm*154mm*33mm(不含天线、挂件)                                                                                                    |
| 6  | 结构设计        | 高强度金属外壳                                                                                                    |
| 7  | 整机功耗        | ≤15W                                                                                                    |
| 8  | 电源输入        | DC12V 1.5A                                                                                                    |
| 9  | 工作环境温度      | -20~+70° C                                                                                                    |
| 10 | 工作湿度        | 10~95%RH                                                                                                    |

# 表 2-1 硬件规格

第5页共100页

| 序号 | 名称   | 说明          |
|----|------|-------------|
| 11 | 存储温度 | -40~+70° C  |
| 12 | 安装方式 | 桌面式、壁挂式、导轨式 |

# 2.4 设备面板

1. 设备前面板

RG2000-V8 无线路由器设备前面板如下图所示:

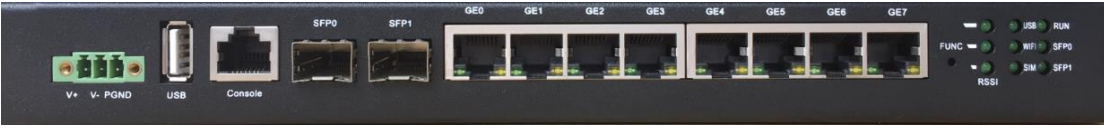

图 2-2 设备前面板示意图

前面板描述如表 2-2 所示:

表 2-2 设备前面板

| 序号 | 名称         | 说明                                  |
|----|------------|-------------------------------------|
| 1  | V+ V- PGND | 标准三芯电源接口, PGND 为电源地。                |
| 2  | USB        | 标准 USB2.0 接口。                       |
| 3  | Console    | 设备串口。                               |
| 4  | SFP0-SFP1  | SFP 光接口,可支持 1000M 或 100M 的光模块,通常用作设 |
| 4  |            | 备WAN口。                              |
|    | GEO-GE7    | 千兆以太网口,可任意配置为 WAN 口/LAN 口,默认均为设     |
|    |            | 备LAN口。                              |
| 5  |            | (1)绿灯常亮表示网口已连接,绿灯闪烁表示有数据传输,         |
| 5  |            | 绿灯灭则表示网口未连接。                        |
|    |            | (2)黄灯亮表示当前连接速率为1000Mbps,黄灯灭表示当      |
|    |            | 前连接速率为 100Mbps 或者 10Mbps。           |
|    |            | 功能按键。设备运行过程中,持续按下5秒或以上,设备将          |
| 6  | FUNC       | 恢复出厂默认参数。设备恢复出厂默认参数后,需断电重启          |
|    |            | 生效。                                 |
|    | RSSI       | 46 信号强度指示灯,共3个 LED 灯。               |
| 7  |            | (1)3个LED灯全亮,表示信号强度非常好;              |
|    |            | (2)2个LED灯亮,表示信号强度良好;                |

第6页共100页

RG2000-V8 系列无线路由器使用说明书

| 序号  | 名称   | 说明                                 |
|-----|------|------------------------------------|
|     |      | (3)1个LED灯亮,表示信号强度较弱;               |
|     |      | (4)3个LED灯全灭,表示信号强度非常弱或者无信号。        |
| 0   | USB  | USB 接口连接指示灯,常亮表示 USB 已连接,熄灭表示 USB  |
| ð   |      | 未连接。                               |
| 0   | WIEI | WIFI 指示灯,常亮表示 WIFI 模块已启动;闪烁表示 WIFI |
| 9   | WIFL | 模块有数据传输。熄灭表示 WIFI 模块未启动。           |
| 10  | сти  | SIM 卡指示灯,常亮表示检测到 SIM 卡,熄灭表示未检测到    |
| 10  | 81M  | SIM 卡。                             |
| 11  | RUN  | 设备运行指示灯,正常运行时闪烁频率为1秒亮,1秒灭。         |
| 10  | SFPO | SFP0 接口收光指示灯,亮则表示收有光建立;灭则表示收       |
| 12  |      | 无光。                                |
| 1.0 | SFP1 | SFP1 接口收光指示灯,亮则表示收有光建立;灭则表示收       |
| 13  |      | 无光。                                |

# 2. 设备后面板

RG2000-V8 无线路由器设备后面板如下图所示:

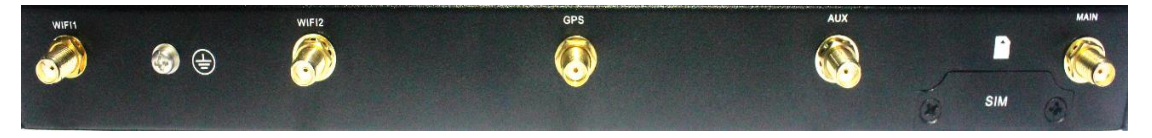

图 2-3 设备后面板示意图

后面板描述如表 2-3 所示:

表 2-3 设备后面板

| 序号 | 名称    | 说明           |
|----|-------|--------------|
| 1  | WLAN1 | WIFI 天线接口 1。 |
| 2  |       | 设备接地柱。       |
| 3  | WLAN2 | WIFI 天线接口 2。 |
| 4  | GPS   | GPS 天线接口。    |
| 5  | AUX   | 4G 天线辅接口。    |
| 6  | MAIN  | 4G 天线主接口。    |
| 7  | SIM   | SIM卡插槽。      |

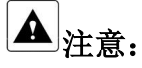

(1) 设备 5 根天线不能混装, 安装时请注意天线标识, 确保天线安装正确;

(2) 设备使用过程中,请确保设备接地柱良好接地。

# 2.5 安装说明

1. SIM 卡安装

安装 SIM 卡时,需先使用螺丝刀将 SIM 卡挡板卸下,按照面板指示的方向安装 SIM 卡。

安装完成后,需重新安装 SIM 卡挡板。

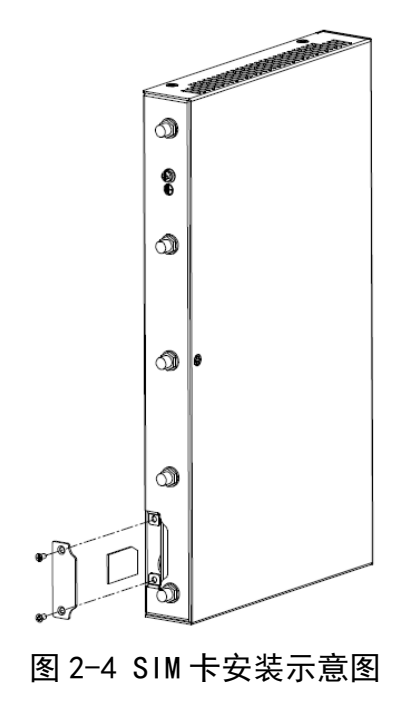

第8页共100页

▲ **注意**: SIM 卡不能带电插拔。需插入或者拔出 SIM 卡时,请先将设备断 电后再操作,否则可能导致设备或者 SIM 卡不能正常工作。

2. 电源接线

设备出厂时提供一个 DC12V 1.5A 的电源适配器,电源适配器接线方法如表 2-4 所示:

| 示意图         | 说明                                     |
|-------------|----------------------------------------|
|             | DC12V 1.5A 电源适配器示意图。                   |
| 白色条纹线头      | 电源适配器线头,带白色条纹的线头为电源<br>正极,带字母的线头为电源负极。 |
| 白色条纹线头带字母线头 | 带白色条纹的线头接至电源插头正极,带字母的线头接至电源插头负极(中间孔位)。 |

表 2-4 电源接线表

#### ▲ 注意:

(1)请按照如上说明将电源适配器接线头与电源插头连接,并将插头的螺丝锁紧,以防线头滑出或接触不良;

(2) 请注意电源适配器接线头与电源插头的连接线序,不要将线序与孔位 弄错,否则设备将不能正常工作。

第9页共100页

3. 附件安装

设备支持桌面式、壁挂式及导轨式安装方式。出厂时可选配置壁挂安装附件或导轨安装附件。

(1) 壁挂安装

壁挂安装示意图如下:

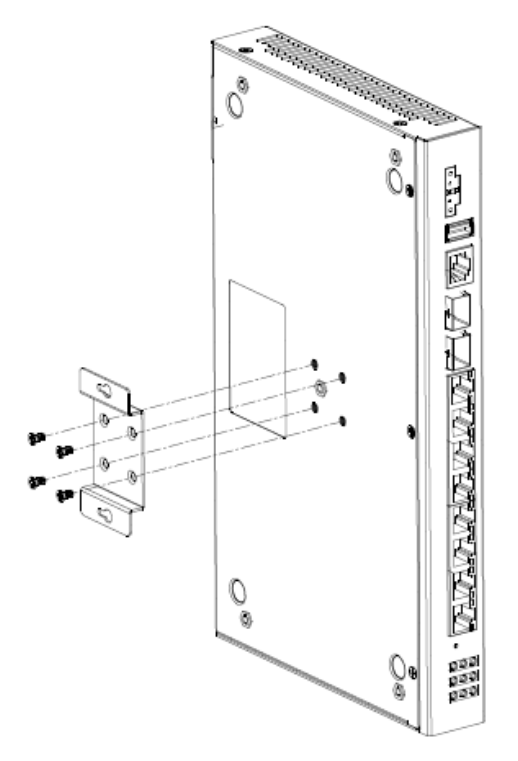

图 2-5 壁挂附件安装示意图

壁挂附件的尺寸如下图所示:

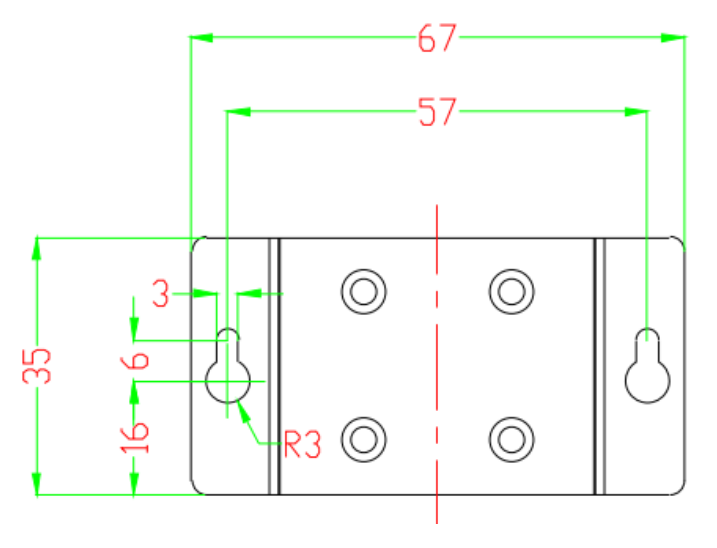

图 2-6 壁挂附件尺寸图

单位: mm。

(2) 导轨安装

设备可支持 DIN 导轨安装,如下图所示:

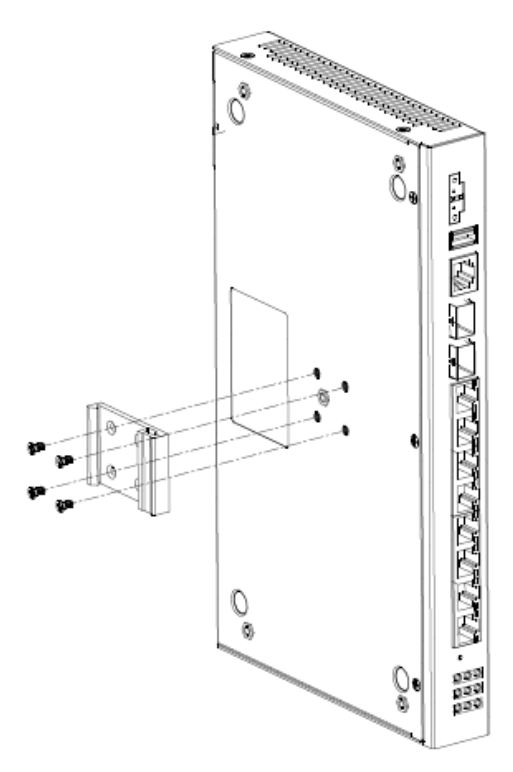

图 2-7 导轨附件安装示意图

导轨附件的尺寸如下图所示:

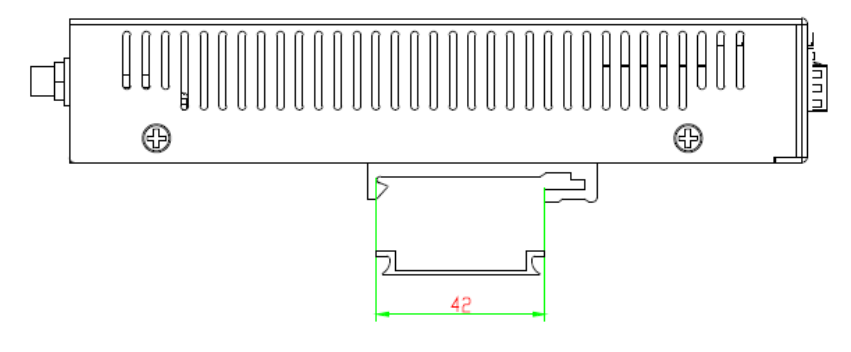

图 2-8 导轨附件尺寸图

单位: mm。

# 2.6 串口线缆

通过 Console 口登录设备时,需要使用串口线,8P8C 侧接入设备 Console 口,DB9 侧连接 PC 的 RS232 串口。

注意:如 PC 无 RS232 串口,则需另购标准 USB 转 RS232 串口转接线缆。 串口电缆示意图如下:

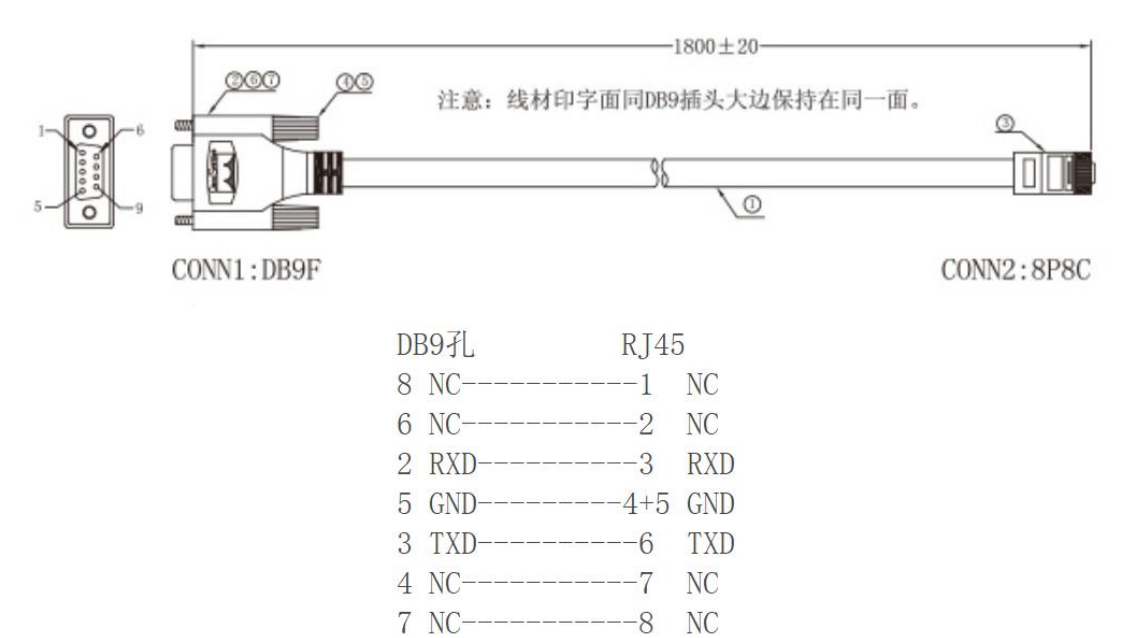

图 2-9 串口线缆示意图

第 12 页 共 100 页

# 第三章 联机登录

#### 3.1 环境要求

RG2000-V8 路由器对使用环境的要求如下:

- ▶ 工作环境温度: -20~+70℃
- ▶ 储存温度: -40~+85℃
- ▶ 工作环境相对湿度: 10%~95%
- ▶ 存储相对湿度: 0~95%

#### 3.2 使用准备

配置使用 RG2000-V8 路由器时,通常,使用准备如下:

- (1) 计算机一台
- ▶ 配有以太网卡和 TCP/IP 协议的计算机
- ▶ IE 6.0 或以上浏览器
- ▶ 建议采用 1024x768 或以上分辨率显示
- (2) 4G SIM 卡一张

SIM 卡插拔前,需将设备断电,否则,可能导致设备的功能无法正常使用!

(3) 网线连接计算机与设备

通过 Telnet 或 WEB 登录系统时,需使用标准网线把计算机以太网口与 RG2000-V8 路由器的 LAN 口(GEO-GE7)连接起来。

(4) 串口线缆连接计算机与设备

通过 Console 口登录系统系统时,需使用串口线缆把计算机串口/USB 口与 RG2000-V8 路由器的 Console 口连接起来。

#### 3.3 配置计算机

通过 Telnet 或 WEB 登录系统时,需配置计算机 IP 地址;在 PC 端,有两种 方法去配置其 IP 地址,一种是 PC 的网卡开启自动获取 IP 地址,另一种是 PC 的网卡上配置一个与 RG2000-V8 路由器在同一子网的静态 IP 地址。

下面以 WINDOWS 10 系统为例,其它 WINDOWS 系统类似。

(1) 控制面板->网络和 Internet->网络和共享中心->更改适配器配置,选 中需配置的网卡:

第 13 页 共 100 页

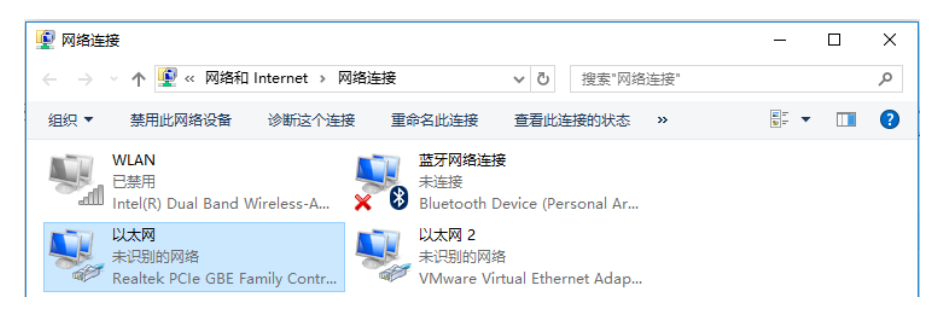

图 3-1 配置网络连接

(2) 点击右键->属性:

| 📱 以太网 状态 |             |          | ×          |
|----------|-------------|----------|------------|
| 常规       |             |          |            |
|          |             |          |            |
| 连接 ——    |             |          |            |
| IPv4 连接: |             | 无网       | 路访问权限      |
| IPv6 连接: |             | 无网       | 络访问权限      |
| 媒体状态:    |             |          | 已启用        |
| 持续时间:    |             |          | 04:30:01   |
| 速度:      |             |          | 1.0 Gbps   |
| 详细信息(E   | )           |          |            |
|          |             |          |            |
| 活动 ————  |             |          |            |
|          | 已发送 ——      | <b>-</b> | 已接收        |
| 字节:      | 126,842,611 |          | 19,802,107 |
| ♥雇性(P)   | ♥禁用(D)      | 诊断(G)    |            |
|          |             |          | 关闭(C)      |

# 图 3-2 配置网卡属性

(3) 双击 Internet 协议版本 4(TCP/IPv4):

| 🚇 以太网 層性                                                     | $\times$ |
|--------------------------------------------------------------|----------|
| 网络 共享                                                        |          |
| 连接时使用:                                                       |          |
| 🚽 Realtek PCIe GBE Family Controller                         |          |
| 配置(C)<br>此连接使用下列项目(O):                                       | ĺ        |
| ✓ 駅 Microsoft 网络客户端 ^                                        | 1        |
| ☑ 🥎 Microsoft 网络的文件和打印机共享                                    |          |
| 🗹 🖳 VMware Bridge Protocol                                   |          |
| ☑ 🥎 QoS 数据包计划程序                                              |          |
| ☑ _ Internet 协议版本 4 (TCP/IPv4)                               |          |
| ✓ _ 链路层拓扑发现映射器 I/O 驱动程序                                      |          |
| 🗆 🔔 Microsoft 网络适配器多路传送器协议                                   |          |
| ✓ Microsoft LLDP 协议驱动程序                                      |          |
| < >                                                          |          |
| <b>安装(N)</b> 卸载(U) <b>属性(R)</b>                              |          |
| 描述<br>传输控制协议/Internet 协议。该协议是默认的广域网络协议,用<br>于在不同的相互连接的网络上通信。 |          |
|                                                              |          |
| 确定取消                                                         |          |

图 3-3 配置网卡 Internet 协议版本

(4) 若使用自动获取 IP 方式,则选择自动,然后点击确定完成配置。

| Internet 协议版本 4 (TCP/IPv4) 属性             |                    | × |
|-------------------------------------------|--------------------|---|
| 常规备用配置                                    |                    |   |
| 如果网络支持此功能,则可以获取自动排<br>络系统管理员处获得适当的 IP 设置。 | 指派的 IP 设置。否则,你需要从网 |   |
| ● 自动获得 IP 地址(O)                           |                    |   |
| 使用下面的 IP 地址(S):                           |                    |   |
| IP 地址(I):                                 |                    |   |
| 子网掩码(U):                                  |                    |   |
| 默认网关(D):                                  |                    |   |
| ● 自动获得 DNS 服务器地址(B)                       |                    |   |
| 使用下面的 DNS 服务器地址(E):                       |                    |   |
| 首选 DNS 服务器(P):                            |                    |   |
| 备用 DNS 服务器(A):                            |                    |   |
| □ 退出时验证设置(L)                              | 高级(V)              |   |
|                                           | 确定取消               | í |

图 3-4 配置网卡 IP 地址

(5) 若选择配置静态 IP,则指定 IP,然后点击确定完成配置。

| Internet 协议版本 4 (TCP/IPv4) 屬性                             | $\times$ |
|-----------------------------------------------------------|----------|
| 常规                                                        |          |
| 如果网络支持此功能,则可以获取自动指派的 IP 设置。否则,你需要从<br>络系统管理员处获得适当的 IP 设置。 | M        |
| ○ 自动获得 IP 地址(O)                                           |          |
| ● 使用下面的 IP 地址(S):                                         |          |
| IP 地址(I): 192.168. 0 . 2                                  |          |
| 子网掩码(U): 255.255.255.0                                    |          |
| 默认网关(D): 192.168.0.1                                      |          |
| ○ 自动获得 DNS 服务器地址(B)                                       |          |
| ● 使用下面的 DNS 服务器地址(E):                                     |          |
| 首选 DNS 服务器(P):                                            |          |
| 备用 DNS 服务器(A):                                            |          |
| □退出时验证设置(L) 高级(V                                          | )        |
| 确定                                                        | 取消       |

图 3-5 配置网卡 IP 地址

# 3.4 通过 Telnet 登录系统

在 PC 上运行 Telnet 客户端程序,键入目标设备提供的接口 IP 地址和端口,即可进入 CLI 登录界面;在 CLI 登录窗口输入用户名和口令,验证通过后,出现用户视图的命令行提示符,如<RG2000-V8>,表示用户进入了用户视图配置环境。

CLI 配置命令详见《第五章 CLI 命令行介绍》。

注: RG2000-V8 路由器的 Telnet 服务端口默认为 23, 默认的用户名和口令为 admin, admin。

#### 3.5 通过 Console 口登录系统

在通过 Console 口搭建本地配置环境时,用户可以在 PC 上通过 Windows 系 统中的"超级终端"与 RG2000-V8 设备建立连接,连接成功后即进入 CLI 配置界 面。

具体步骤如下:

- (1) 使用串口线将 PC 的串口与 ATN 设备的 Console 接口连接。
- (2) 在 PC 上启动超级终端。

第 16 页 共 100 页

选择"开始>程序>附件>通讯>超级终端"菜单项, Windows 系统启动超级终端。

(3) 新建连接。

在"名称"栏中输入新建连接的名称并选择"图标"。然后单击"确定" 按钮。

(4) 设置连接端口

根据 PC (或配置终端) 实际使用的端口在"连接时使用"下拉列表框中进行选择。然后单击"确定"按钮。

(5) 设置通信参数

波特率: 115200

数据位:8

停止位:1

奇偶校验:无

数据流控制:无

#### 3.6 通过 WEB 登录系统

RG2000-V8 路由器 LAN 口 (GE1-GE4) 默认 IP: 192.168.0.1, 子网掩码: 255.255.255.0。

(1) 在 PC 上打开浏览器,在地址栏里输入设备 IP 地址。

| ① 192.1           | 68.0.1/login.ht | × +             |   |   |
|-------------------|-----------------|-----------------|---|---|
| $\langle \rangle$ | 亡 心             | 」 ☆ 192.168.0.1 | Ŧ | > |

# 图 3-6 浏览器登录设备

(2) 输入用户名, 密码, 然后点击登录。

| 👤 admin     |  |
|-------------|--|
| 8           |  |
| 中文 <b>•</b> |  |
| 登录          |  |
|             |  |

# 图 3-7 登录界面

正确输入用户名及密码后,点击登录,就能登陆设备 WEB 网管配置界面。

**必**说明:默认用户名: admin, 密码: admin。

# 第四章 配置操作

#### 4.1 设备状态

设备状态有设备基本状态、WAN 接口状态、路由状态。

# 4.1.1 设备基本状态

设备基本状态包含基本信息、4G网络状态、ARP状态、端口 MAC 列表。

1. 基本信息

基本信息包含设备运行状态, WAN 口状态及以太网口连接状态。

如下图所示:

|        |                                                 |             |                                          |                           |             | RG2000-V8<br>≗admin   🗗 ﷺ |  |
|--------|-------------------------------------------------|-------------|------------------------------------------|---------------------------|-------------|---------------------------|--|
| +设备状态  | 基本信息                                            | 4G网络状态      | ARP状态                                    | <b>端口MAC</b> 列表           |             |                           |  |
| +网络配置  | 设备状态                                            |             |                                          |                           |             |                           |  |
| +路由配置  |                                                 | ž           | 设备名称: RG2<br>序列号: 0125                   | 000-V8<br>3456789         |             |                           |  |
| +VPN配置 |                                                 | 4           | 饮件版本: <b>1.0.0</b><br>画件版本: <b>1.0.0</b> | ) (Jun 29 2018 19:1)<br>) | 0:22)       |                           |  |
| +网络安全  |                                                 | CPI         | U占用率: 3%                                 |                           |             |                           |  |
| +系统维护  | 內存占用率: 23% 当前连接数: 250                           |             |                                          |                           |             |                           |  |
|        | 系统时间:2000-01-01 02:34:31<br>运行时间:0 Day 00:17:47 |             |                                          |                           |             |                           |  |
|        | WAN 0 名称: SFP0                                  |             |                                          |                           |             |                           |  |
|        |                                                 |             | MAC: 00:6                                | 1:ac:03:00:01             |             |                           |  |
|        |                                                 | 连接模式: DHCP  |                                          |                           |             |                           |  |
|        |                                                 | ì           | 车接状态: 未连                                 | 援                         |             |                           |  |
|        | WAN 1 名称: SFP1                                  |             |                                          |                           |             |                           |  |
|        |                                                 | 3           | MAC: 00:0                                | P                         |             |                           |  |
|        |                                                 | i.          | 车接状态: <b>未</b> 连                         | <br>接                     |             |                           |  |
|        | SFP                                             | · Link down |                                          |                           | Rx: - bytes | Tx: - bytes               |  |
|        |                                                 | 深圳          | 市柘普泰尔科                                   | 这有限公司                     | -           |                           |  |

图 4-1 基本信息

设备运行状态包含:设备名称、序列号、软件版本、硬件版本、CPU占用率、 内存占用率、当前连接数、系统时间、运行时间。

WAN 口状态包含: SFP0/SFP1 的名称、MAC 地址、连接模式、连接状态。

以太网口连接状态包含: SFP0-SFP1、GE0-GE7 的端口 Link 状态、收发包统 计数据。

基本信息可点击页面下方的"刷新"按钮进行刷新。

2. 4G 网络状态

4G 网络状态包含:模块状态、SIM 卡状态、SIM 卡注册状态、网络类型、营运商名称、位置信息、IMEI、IMSI、网络状态及 4G 网络地址信息。

如下图所示:

| 一设备状态   | 基本信息  | 4G网络状态 | ARP状态           | <b>黃口MAC列</b> 表 |
|---------|-------|--------|-----------------|-----------------|
| 设备基本状态  | 4G状态  |        |                 |                 |
| WAN接口状态 |       | ;      | 摸块状态: 未就        | 緖               |
| 路由状态    |       | f      | 信号强度: 📶         |                 |
| +网络副置   |       | SI     | M卡状态:           |                 |
|         |       | SIM+   | 土               |                 |
| +通田創造   |       | 运      | 营商名称:           |                 |
| +VPN配置  |       | ł      | 位置信息:           |                 |
| +网络安全   | 漫游状态: |        |                 |                 |
|         |       |        | IMEI:           |                 |
| +系统维护   |       |        | IMISI:<br>网络壮太· |                 |
|         |       |        | 本地地址:           |                 |
|         |       |        | 网关:             |                 |
|         |       |        | DNS:            |                 |
|         |       |        |                 | 刷新              |

图 4-2 4G 网络状态

4G网络状态可点击页面下方的"刷新"按钮进行刷新。

3. ARP 状态

ARP 状态包含设备当前的 ARP 表信息。

如下图所示:

| 一设备状态   | 基本信息  | 4G网络状态 ARP状   | 态                 |       |      |
|---------|-------|---------------|-------------------|-------|------|
| 设备基本状态  | ARP状态 |               |                   |       |      |
| WAN接口状态 | 索引    | IP地址          | MAC               | FLAGS | 接口   |
| 路由状态    | 0     | 192.168.0.206 | 10:7d:1a:3e:dd:ba | 2     | LAN0 |
| +网络配置   |       |               | 刷新                |       |      |
| +路由配置   |       |               |                   |       |      |
| +VPN配置  |       |               |                   |       |      |
| +网络安全   |       |               |                   |       |      |
| +系统维护   |       |               |                   |       |      |

# 图 4-3 ARP 状态

ARP 状态可点击页面下方的"刷新"按钮进行刷新。

4. 端口 MAC 列表

端口 MAC 列表包含交换芯片端口的 MAC 地址信息列表。

如下图所示:

| 一设备状态   | 基本信息 | 4G网络状态 | ARP状态 | 端口MAC列表 |      |  |
|---------|------|--------|-------|---------|------|--|
| 设备基本状态  | MAC  |        |       |         |      |  |
| WAN接口状态 |      | 接口     |       | MAC     | VLAN |  |
| 路由状态    |      |        |       | 刷新      |      |  |
| +网络配置   |      |        |       |         |      |  |
| +路由配置   |      |        |       |         |      |  |
| +VPN配置  |      |        |       |         |      |  |
| +网络安全   |      |        |       |         |      |  |
| +系统维护   |      |        |       |         |      |  |

#### 图 4-4 端口 MAC 列表

端口 MAC 列表可点击页面下方的"刷新"按钮进行刷新。

# 4.1.2 WAN 接口状态

WAN 口状态包含所有 WAN 接口(SFP0、SFP1、创建的 WAN 接口)的状态信息:接口名称、MAC、连接模式、连接状态。

如下图所示:

| 一设备状态        | 设备状态                   |
|--------------|------------------------|
| 设备基本状态       | 接口名称: SFPO             |
|              | MAC: 44:5d:f8:dc:10:ce |
| WAN接口状态      | 连接模式: DHCP             |
| Bit that the | 连接状态:未连接               |
| 始田状心         | 接口名称: SFP1             |
| +网络配置        | MAC: 44:5d:f8:dc:f8:11 |
|              | 连接模式: DHCP             |
| +路由配置        | 连接状态:未连接               |
|              | 接口名称: WAN0             |
| +VPN配置       | MAC: 44:5d:f8:dc:a0:c5 |
|              | 连接模式:静态IP              |
| +网络安全        | IP地址: 10.1.1.1         |
| +系统维护        | 子网掩码: 255.255.255.0    |
|              | 默认网关: 0.0.0.0          |
|              | DNS: 0.0.0,0.0.0       |

# 图 4-5 WAN 接口状态

### 4.1.3 路由状态

路由状态包含设备当前的主路由表、默认路由表信息。 如下图所示:

#### 第 21 页 共 100 页

# RG2000-V8 系列无线路由器使用说明书

| 诸状态               | Route                                                                                                    |
|-------------------|----------------------------------------------------------------------------------------------------|
| 设备基本状态<br>WAN接口状态 | "Route Table main :<br>10.1.1.0/24 dev eth3.1 proto kernel scope link src 10.1.1.1<br>192.168.0.0/24 dev eth3.2 proto kernel scope link src 192.168.0.1<br>Boute Table default : |
| 路由状态              | Route rable default:                                                                                                    |
| +网络副置             |                                                                                                    |
| +路由配置             |                                                                                                    |
| VPN配置             |                                                                                                    |
| +网络安全             |                                                                                                    |
| +系统维护             |                                                                                                    |

# 图 4-6 路由状态

# 4.2 网络配置

# 4.2.1 接口管理

1. WAN 口配置

路由器 WAN 口用来连接外网,支持配置多个 WAN 口。WAN 口的连接方式支持 "静态 IP"、"DHCP"及"PPPOE"。

WAN 口配置界面如下图所示:

| +设备状态  | WAN口配置 | LAN口配置 | 4G网络配置 | Loopback口配置 |      |       |
|--------|--------|--------|--------|-------------|------|-------|
| 一网络配置  | WAN    |        |        |             |      |       |
| 接口管理   | VlanID | 接口名    | 你 道    | 接方式         | 端口成员 | 操作    |
| 端口管理   | -      | SFPO   |        | DHCP        | SPF0 | 编辑    |
|        | -      | SFP1   |        | DHCP        | SPF1 | 编辑    |
| VLAN管理 | -      | WAN    | D      | 静态IP        | GE0, | 编辑 删除 |
| DHCP配置 | 创建     |        |        |             |      |       |
| 链路探测   |        |        |        |             |      |       |

# 图 4-7 WAN 口配置界面

如需创建新的 WAN 接口,请点击"创建"按钮进行创建。

如需编辑 WAN 接口, 在 WAN 列表中找到该接口, 点击该接口的"编辑"按钮, 如下图所示:

# RG2000-V8 系列无线路由器使用说明书

| 编辑      |                                     |
|---------|-------------------------------------|
| 接口名称:   | vlan0010                            |
| 连接方式:   | 静态IP ▼                              |
| 端口成员:   | ☑ GE0 □ GE1 □ GE2 □ GE3 □ GE4 ☑ SFP |
| 启用VLAN: |                                     |
| 主DNS:   | 0.0.0.0                             |
| 从DNS:   | 0.0.0.0                             |
| MTU:    | 1500 (512,2048)                     |
| IP地址:   | 192.168.60.1                        |
| 掩码:     | 255.255.255.0                       |
| 默认网关:   | 0.0.0.0                             |
| 保存      | 取消                                  |

# 图 4-8 编辑 WAN 接口

可修改接口名称,连接方式,端口成员,VLAN ID 及优先级,IP 地址,子网 掩码,默认网关,DNS 地址,MTU 等配置,修改后点击"保存"按钮进行参数保存。

如需删除一个已有的 WAN 接口,在 WAN 列表中找到对应接口,点击该接口的的"删除"按钮进行操作。

▲ 注意:前两个 WAN 接口不能被删除。

如选择 DHCP 方式,即启用 DHCP 客户端,如下图所示:

| 编辑      |                                     |
|---------|-------------------------------------|
| 接口名称:   | vlan0010                            |
| 连接方式:   | DHCP V                              |
| 端口成员:   | ☑ GE0 □ GE1 □ GE2 □ GE3 □ GE4 ☑ SFP |
| 启用VLAN: |                                     |
| 主DNS:   | 0.0.0.0                             |
| 从DNS:   | 0.0.0.0                             |
| MTU:    | 1500 (512,2048)                     |
| 保存      | 取消                                  |

图 4-9 WAN 接口 DHCP 配置

如需手动指定 DNS 服务器,则需配置主/从 DNS 服务器,否则,将使用 DHCP 获取到的 DNS 服务器。

如选择 PPPOE 方式获取 IP, 如下图所示:

| 编辑              |                                     |
|-----------------|-------------------------------------|
| 接口名称:           | vlan0010                            |
| 连接方式:           | PPPOE V                             |
| 端口成员:           | 𝒴 GE0 □ GE1 □ GE2 □ GE3 □ GE4 𝒴 SFP |
| 启用VLAN:         |                                     |
| 主DNS:           | 0.0.0                               |
| 从DNS:           | 0.0.0                               |
| MTU:            | 1500 (512,2040)                     |
| 用户名:            | test *                              |
| 密码:             | ***** <b>*</b>                      |
| 服务器名称(AC-Name): |                                     |
| 服务名:            |                                     |
| LCP间隔:          | 10 *[1,3000];default:10             |
| LCP最大失败次数:      | 5 *[1,10];default:5                 |
| 保存              | 取消                                  |

图 4-10 WAN 接口 PPPOE 配置

可配置用户名,密码,服务器名称,服务名,LCP 间隔及 LCP 最大失败次数。 如需手动指定 DNS 服务器,则需配置主/从 DNS 服务器,否则,将使用 PPPOE 获 取到的 DNS 服务器。

由于 PPPOE 自身包头长度为 8 个字节,建议 PPPOE 接口的默认 MTU 值设置为 1492。另外,建议 LCP 间隔设置为 10, LCP 最大失败次数设置为 5。

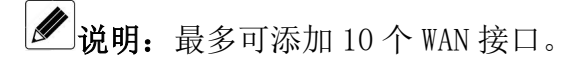

2. LAN 口配置

路由器 LAN 口用来连接内网,支持配置多个 LAN 口。LAN 口配置如下图所示:

| +设备状态  | WANDE  | 置 LAN | 口配置 4G      | 网络配置   | Loopback日配置 |                           |    |
|--------|--------|-------|-------------|--------|-------------|---------------------------|----|
| 一网络配置  | LAN    |       |             |        |             |                           |    |
| 接口管理   | VlanID | 接口名称  | IP地址        | 掩      | 码           | 端口成员                      | 操作 |
| 端口管理   | -      | LAN0  | 192.168.0.1 | 255.25 | 5.255.0 GE1 | ,GE2,GE3,GE4,GE5,GE6,GE7, | 编辑 |
| VLAN管理 | 创建     |       |             |        |             |                           |    |

# 图 4-11 LAN 口配置界面

如需创建新的 LAN 接口,请点击"创建"按钮进行创建。

第 24 页 共 100 页

如需编辑 LAN 接口,在 LAN 列表中找到该接口,点击该接口的"编辑"按钮,如下图所示:

| 编辑      |                                                 |
|---------|-------------------------------------------------|
| 接口名称:   | LANO                                            |
| 端口成员:   | □ GE0 ♥ GE1 ♥ GE2 ♥ GE3 ♥ GE4 ♥ GE5 ♥ GE6 ♥ GE7 |
| 启用VLAN: |                                                 |
| MTU:    | 1500 (512,1500)                                 |
| IP地址:   | 192.168.0.1                                     |
| 掩码:     | 255.255.255.0                                   |
| 启用NAT:  |                                                 |
| NAT接口:  | All                                             |
| 保存      | 取消                                              |

#### 图 4-12 LAN 口编辑界面

可修改接口名称,端口成员,是否启用 VLAN, VLAN ID 及优先级, IP 地址, 子网掩码,MTU,是否启用 NAT 以及 NAT 接口。

其中,NAT 接口:

- ▶ 默认为 ALL: 即根据设备的具体路由确定 NAT WAN 接口。
- ▶ 指定某一个 WAN 接口或者 4G 接口出局:该 LAN 接口的数据固定从指定的 WAN 接口进行 NAT。
- ▶ 指定源 IP 地址: 类似 ALL,但 NAT 后数据包的源 IP 为指定的 IP 地址。修改后点击"保存"按钮进行参数保存。

如需删除一个已有的 LAN 接口,在 LAN 列表中找到对应接口,点击该接口的的"删除"按钮进行操作。第一个 LAN 接口不能被删除。

● 说明:最多可添加8个LAN接口。

▲ 注意: WAN 接口及 LAN 接口的 VLAN ID 值不能有冲突。

3. 4G 网络配置

4G 网络配置如下图所示:

#### 第 25 页 共 100 页

RG2000-V8 系列无线路由器使用说明书

| +设备状态  | WAN口配置 LAN口配置 4G网络配置 Loopback口配置 |
|--------|----------------------------------|
| 一网络配置  | LTE配置                            |
| 接口管理   | 启用4G网络: ✔                        |
| 端口管理   | 网络供应商类型: Auto ▼                  |
| VLAN管理 | APN:                             |
|        | 用户名:                             |
| DHCP配置 | 密码:                              |
| 链路探测   | 认证类型: None ▼                     |
| +路由配置  | PIN码模式: None ▼                   |
|        | PIN码:                            |
| +VPN配置 | 连接模式: 自动连接 ▼                     |
| +网络安全  | 保存刷新                             |

#### 图 4-13 4G 网络配置界面

启用 4G 网络:可配置开关 4G 网络功能。

网络供应商类型:可选自定义或自动。默认为自动,无需配置。

特殊网络类型或特殊应用可以选择自定义。自定义类型下需要输入接入点、 用户名、密码等参数。

连接模式有自动拨号和备份链路两种。

- ▶ 自动拨号模式:在设备启动过程,会自动进行 4G 网络拨号。
- 备份链路模式:当设备检测到有线网络断开时,4G 才会进行 4G 网络拨号;当设备检测到有线网络恢复时,会自动断开 4G 网络。

当配置备份链路模式时,主链路方式可配置为路由或交换模式,这里主链路 指有线链路。

- ▶ 路由: WAN 口与 LAN 口为路由模式。
- ▶ 交换: WAN 口与 LAN 口为交换模式。
- 4. Loopback 接口配置

Loopback 接口配置如下图所示:

| +设备状态  | WAN口配置 LAN口配置 4G网络配置 Loopback口配置 |
|--------|----------------------------------|
| 一网络配置  | Loopback口配置                      |
| 接口管理   | 启用Loopback接口: 🕢                  |
| 端口管理   | Loopback接口地址: 1.1.1.1            |
| VLAN管理 | Loopback接囗掩码: 255.255.255        |
| DHCP配置 | 保存  刷新                           |

图 4-14 Loopback 接口配置

第 26 页 共 100 页

可配置是否启用 LOOPBACK 接口,可配置 LOOPBACK 口 IP 地址,子网掩码。

# 4.2.2 端口管理

RG2000-V8 路由器可通过 WEB 配置以太网端口协商方式,如下图所示:

| +设备状态           | 协商模式 |         |
|-----------------|------|---------|
| 一网络副置           | 启用端口 | 流量监控: 🔲 |
|                 | 接口   | 协商模式    |
| 接口管埋            | GE0  | AUTO T  |
| 端口管理            | GE1  | AUTO 🔻  |
| VLAN管理          | GE2  | AUTO T  |
| DHCP配署          | GE3  | AUTO 🔻  |
| onor <u>aum</u> | GE4  | AUTO 🔻  |
| 链路探测            | GE5  | AUTO 🔻  |
| +路由配置           | GE6  | AUTO T  |
|                 | GE7  | AUTO 🔻  |
| + VPNEHEL       |      | 保存  刷新  |
| +网络安全           |      |         |

图 4-15 端口管理

其中 GE0~GE7 端口的配置支持如下模式:

- ▶ 10M 半双工
- ▶ 10M 全双工
- ▶ 100M 半双工
- ▶ 100M 全双工
- ▶ 1000M 全双工
- ▶ 自适应

4.2.3 VLAN 管理

RG2000-V8 路由器除了支持逻辑 VLAN 接口用于划分 WAN 接口及 LAN 接口, 还支持基于物理端口的 VLAN 划分。配置如下图所示:

| +设备状态  | 用户    | VLAN表      | 高级配置       |            |            |            |            |            |        |       |
|--------|-------|------------|------------|------------|------------|------------|------------|------------|--------|-------|
| - 网络配置 | VLA   | NATE       |            |            |            |            |            |            |        |       |
| 接口管理   | Vlani | D GEO      | GE1        | GE2        | GE3        | GE4        | GE5        | GE6        | GE7    | 操作    |
| 端口管理   | 22    | Not member | Not member | Not member | Not member | Not member | Not member | Not member | Tagged | 编辑 删除 |
| VLAN管理 |       | 创建         |            |            |            |            |            |            |        |       |

#### 图 4-16 VLAN 管理

如要增加一条 VLAN,点击创建按钮,如下图所示:

第 27 页 共 100 页

# RG2000-V8 系列无线路由器使用说明书

| VlanID (2,4094)   |
|-------------------|
| GE0: Not member 🔻 |
| GE1: Not member 🔻 |
| GE2: Not member 🔻 |
| GE3: Not member 🔻 |
| GE4: Not member 🔻 |
| GE5: Not member 🔻 |
| GE6: Not member 🔻 |
| GE7: Not member 🔻 |
| VLAN优先级 0 (0,7)   |
| 创建取消              |

图 4-17 创建 VLAN

需配置 VLAN ID, VLAN 成员端口以及 VLAN 优先级。成员端口可包含 GEO-GE7。 每个端口的配置支持如下模式:

▶ Not member: 该端口不属于该 VLAN。

▶ Tagged:数据包从该端口出局时加标签。

▶ Untagged:数据包从该端口出局时去标签。

▶ Unmodified:数据包从该端口出局时,不对标签进行操作。

✔ 说明:最多可添加 50 条 VLAN 规则。

▲ 注意:这里 VLAN ID 与 WAN、LAN 接口的 VLAN ID 值不能有冲突。

# 4.2.4 WIFI 配置

1. WIFI 基本参数配置

WIFI 基本配置参数如下图所示:

| 设备状态   | Wiff参数 安全 高级正置 客户境列表 |
|--------|----------------------|
| 一网络配置  | WiF/参数设置             |
| 接口管理   | 扂用WiFi: ☑            |
| VLAN管理 | SSID: rg-wifi-00013C |
| WIFI配置 | 画意 6 V               |
| DHCP配置 | 无线镜式 g/n V           |
| 转路探测   | 常弦 20/40MHz V        |
|        | 保存刷新                 |

图 4-18 WIFI 基本参数配置

- ▶ 启用 WiFi: WiFi 功能开关;
- ➢ SSID: 接入点 (AP) 名称;
- ▶ SSID 隐藏: 是否隐藏 SSID。如果开启, 客户端将扫描不到 AP;
- ▶ 通道:工作通道配置;
- 无线模式:支持 11b、11g、11n、11b/g、11g/n、11b/g/n,请根据实际场景进行配置;
- 带宽:无线通道带宽,支持 20MHz、40MHz 及 20/40MHz 自动选择,仅 11n、
   11g/n、11b/g/n 模式下有效。
- 2. 安全参数配置

WIFI 安全参数配置如下图所示:

| 设备状态   | Wiff参数 安全 高级起西 客户域列表                        |
|--------|---------------------------------------------|
| 一网络配置  |                                             |
| 接口管理   | 认证模式 WPA-PSK/WPA2-PSK ✔                     |
| VIAN管理 | 加密斯志 TKIP/CCMP V                            |
|        | PSK密钥: ●●●●●●●●●●●●●●●●●●●●●●●●●●●●●●●●●●●● |
| WIFI配置 | 密钥更新周期: 3600 (1~4194303)s                   |
| DHCP配置 | 保存    刷新                                    |

图 4-19 WIFI 安全参数配置

该页面配置 WIFI 认证模式、加密算法、密钥及密钥更新周期。

由于 WEP 加密方式存在被破解的风险,为安全起见,建议使用 WPA2 加密模式。

▲ **注意**:如果启用 WEP 加密模式,11N 将不能正常工作。

3. WIFI 高级参数配置

WIFI 高级参数配置如下图所示:

| 设备状态   | Wifif參数 安全 高級配置 客户域列表                   |  |  |
|--------|-----------------------------------------|--|--|
| 一网络配置  | 藏                                       |  |  |
| 接口管理   | 客户满隔离:                                  |  |  |
| VLAN管理 | 传输功能 [12(8-19)dBm                       |  |  |
| WIFI配置 | 1番和和## (100(20-1000)ms<br>開新地区: China マ |  |  |
| DHCP配置 | 保存  刷新                                  |  |  |

# 图 4-20 WIFI 高级参数配置

▶ 客户端隔离:开启此功能则此 AP 下的客户端之间无法通信。默认关闭;

▶ 传输功耗: 一般使用默认值 12dBm;

- ▶ 信标间隔: SSID 广播时间间隔, 建议使用默认值 100ms;
- ▶ 国家地区:选择设备所在的国家地区。
- 4. WIFI 连接的客户端列表

| 设备状态   | Wifi参数 安全 高级强调 | 客户端列表 |      |
|--------|----------------|-------|------|
| 一网络配置  | 客户藏列表          |       |      |
| 接口管理   | 索引             | MAC   | IP地址 |
| VLAN管理 | 刷新             |       |      |
|        |                |       |      |

#### 图 4-21 WIFI 客户端列表

显示已连接的客户端的 MAC 及 IP 信息。

✔ 说明: WIFI 默认与 LAN 接口列表中第一个 LAN 接口桥接。

# 4.2.5 DHCP 配置

1. DHCP 服务器配置

DHCP 服务器配置如下图所示:

| +设备状态   | DHCP服务客户       | 词列表         |               |             |         |       |
|---------|----------------|-------------|---------------|-------------|---------|-------|
| 一网络副置   | 启用DHCP服务器: ☑   | 保存          |               |             |         |       |
| 接口管理    | 动态分配地址池列表      |             |               |             |         |       |
|         | IP地址           | 池           | 掩码地址          | 首选DNS       | 备用DNS   | 操作    |
| VLAN管理  | 192.168.0.2-19 | 2.168.0.254 | 255.255.255.0 | 192.168.0.1 | 0.0.0.0 | 编辑 删除 |
| DHCP配置  | 创建             |             |               |             |         |       |
| 链路探测    |                |             |               |             |         |       |
| +路由配置   | 静态绑定地址池列表      |             |               |             |         |       |
| +VDN 副票 | 描述             | 绑定IP地址      |               | 客户端MAC      |         | 操作    |
|         | 创建             |             |               |             |         |       |
|         |                |             |               |             |         |       |

# 图 4-22 DHCP 服务器配置

可配置 DHCP 服务器动态分配地址池及静态绑定地址池列表。

如需创建一个动态地址池,点击创建按钮进行创建,如下图所示:

| IP地址述:*        |
|----------------|
| <b>淮</b> 昭地址 ★ |
| 网关地址           |
| 租赁时间: second   |
| 首选DNS:         |
| 备用DNS:         |
| 创建取消           |

图 4-23 创建动态分配地址池

第 30 页 共 100 页

如需修改某个地址池,则在列表中找到该地址池,点击后面的编辑按钮进行 修改。

如需删除某个地址池,则在列表中找到该地址池,点击后面的删除按钮进行 删除。

如需静态给客户端分配 IP 地址, 需启用静态绑定地址池列表, 如下图所示:

| 创建      |                                             |
|---------|---------------------------------------------|
| 描述:     | 1                                           |
| 客户端MAC: | f4:8e:38:96:10:3f (xxxxxxxxxxxxxxxxxxxxxxx) |
| 绑定IP地址: | 192.168.0.108                               |
| 绑定掩码:   | 255.255.255.0                               |
| 保存      | 取消                                          |

图 4-24 创建 DHCP 静态分配地址池

添加需静态绑定的客户端 MAC 地址及需绑定 IP 地址/子网掩码。

▲」 注意: 创建地址池的网段应该在 LAN 口列表中实际存在。

2. DHCP 服务器客户端列表

可在 WEB 网管中查看 DHCP 服务器动态地址分配情况,如下图所示:

| 设备状态             | DHCP服务 | 客户端列表         |                   |         |
|------------------|--------|---------------|-------------------|---------|
| - 网络配置 客户端地址分配列表 |        |               |                   |         |
| 接口管理             | 索引     | 已分配IP         | MAC               | 客户端主机名  |
| VLAN管理           | 1      | 192.168.0.108 | f4:8e:38:96:10:3f | DELL-PC |

图 4-25 DHCP 客户端列表

可查看客户端的 IP 地址、MAC 及客户端主机名。

#### 4.2.6 链路探测

链路探测配置如下图所示:

| +设备状态 | 送路探測配置         |
|-------|----------------|
| 一网络配置 | 探测模式选择: NONE ▼ |
| 接口管理  | 保存  刷新         |

图 4-26 链路探测配置界面

链路探测支持: NONE, DLDP 方式及 BFD 方式。

1. NONE 方式

即关闭链路探测功能。

2. DLDP 方式
DLDP 方式利用 ICMP 报文进行探测, 配置如下图所示:

| 链路探测配置     |                   |
|------------|-------------------|
| 探测模式选择     | DLDP V            |
| DLDP探测IP:  | 172.16.0.2        |
| DLDP发包间隔:  | 2 (1-3600) second |
| 断开前重试次数:   | 4 (1-100)         |
| 恢复前连续响应次数: | 3 (1-100)         |
| 链路状态:      |                   |
| 保存         | 刷新                |

图 4-27 DLDP 配置界面

3. BFD 方式

BFD 方式为双向联动探测行为,两端都要启用,使用协议自身探测报文。配置如下图所示:

| 链路探测配置     |                             |
|------------|-----------------------------|
| 探测模式选择     | BFD 🗸                       |
| BFD模式:     | 被动模式 🗸                      |
| BFD探测IP:   | 172.16.0.2                  |
| 本地BFD标识    | 100                         |
| BFD发包间隔:   | 1000 (1-100000) millisecond |
| BFD期望收包间隔: | 1000 (1-100000) millisecond |
| 断开前重试次数:   | 3 (1-100)                   |
| 保护倒换时间:    | 0 (0-3600) second           |
| 链路状态:      |                             |
| 保存         | 刷新                          |

图 4-28 BFD 配置界面

BFD 模式可支持被动模式与主动模式。

# 4.3 路由配置

# 4.3.1 静态路由

静态路由是指由用户或网络管理员手工配置的路由信息。当网络的拓扑结构 或链路的状态发生变化时,网络管理员需要手工去修改路由表中相关的静态路由 信息。

静态路由配置如下图所示:

| +设备状态     | 静态路由了 | 12       |               |       |      |        |       |
|-----------|-------|----------|---------------|-------|------|--------|-------|
| +网络副晋     | 描述    | 目的地址     | 目的掩码          | 下一跳类型 | 接口   | 下一跳地址  | 操作    |
|           | 10net | 10.0.0.1 | 255.255.255.0 | 接口    | WAN0 | 0.0.00 | 编辑 删除 |
| 一路由配置     | ÊIJ   | ŧ        |               |       |      |        |       |
| #4 + P2 + |       |          |               |       |      |        |       |

# 图 4-29 静态路由配置界面

如需创建一条静态路由,则点击创建按钮,如下图所示:

第 32 页 共 100 页

| 副置     |               |
|--------|---------------|
| 描述:    | 10net         |
| 目的地址:  | 10.0.0.1      |
| 目的掩码:  | 255.255.255.0 |
| 下一跳类型: | 接□ ▼          |
| 接口:    | WAN0 T        |
| 创建     | 取消            |

图 4-30 创建静态路由

▶ 描述:静态路由描述信息;

▶ 目的地址:设置静态路由的目标地址,如10.0.0.1;

▶ 目的掩码:设置目的地址子网掩码;

▶ 下一跳类型:设置下一跳类型,可选"接口"或者"IP地址";

▶ 接口:指定静态路由下一跳接口;

▶ 下一跳地址:设置下一跳 IP 地址。

如需修改一条静态路由,则在列表中找到该路由,点击后面的编辑按钮进行 修改。

如需删除某条静态路由,则在列表中找到该路由,点击后面的删除按钮进行 删除。

### 4.3.2 策略路由配置

策略路由是一种比基于目标网络进行路由更加灵活的数据包路由转发机制。 策略路由可以根据 IP 报文源地址、目的地址、端口、协议等内容灵活地进行路 由选择。

策略路由配置如下图所示:

| +设备状态  | 策略路由配   | 策略路由配置            |             |      |        |      |     |
|--------|---------|-------------------|-------------|------|--------|------|-----|
| +國络配置  | 描述      | 源地址               | 目的地址        | 协议类型 | 目的端口范围 | 下一跳  | 操作  |
|        | policy1 | 192.168.10.100/24 | 10.1.1.1/24 | ALL  |        | WAN0 | 编辑册 |
| -路由配置  | 创建      |                   |             |      |        |      |     |
| 静态路由   |         |                   |             |      |        |      |     |
| 策略路由配置 |         |                   |             |      |        |      |     |

### 图 4-31 策略路由配置

如需创建一条策略路由,则点击创建按钮,如下图所示:

#### 第 33 页 共 100 页

# RG2000-V8 系列无线路由器使用说明书

| 配置     |                |                |   |
|--------|----------------|----------------|---|
| 描述:    | policy1        |                |   |
| 下一跳类型: | 接□ ▼           |                |   |
| 下一跳接口: | WANO T         |                |   |
| 源地址:   | 192.168.10.100 | /255.255.255.0 | ] |
| 目的地址:  | 10.1.1.1       | /255.255.255.0 | ] |
| 协议类型:  | ALL 🔻          |                |   |
| 创建     | 取消             |                |   |

图 4-32 创建策略路由

▶ 描述: 该条策略路由描述信息;

▶ 下一跳类型:设置下一跳类型,可选"接口"或者"IP地址";

▶ 下一跳接口:设置下一跳接口,接口指路由器的网络逻辑接口;

▶ 下一跳地址:设置下一跳 IP 地址;

▶ 源地址:设置源 IP 地址及子网掩码,可设置为一个网段;

▶ 目的地址:设置目的 IP 地址及子网掩码,可设置为一个网段;

▶ 协议类型:可选择 UDP、TCP 及 ALL。

如需修改一条策略路由,则在列表中找到该路由,点击后面的编辑按钮进行 修改。

如需删除某条策略路由,则在列表中找到该路由,点击后面的删除按钮进行 删除。

### 4.3.3 OSPF 配置

OSPF (Open Shortest Path First 开放式最短路径优先)为 IETF OSPF 工作组开发的一种基于链路状态的内部网关路由协议,用于在单一自治系统 (autonomous system, AS)内决策路由。OSPF 是专为 IP 开发的路由协议,直接 运行在 IP 层上面,协议号为 89,采用组播方式进行 OSPF 包交换,组播地址为 224.0.0.5 (全部 OSPF 设备)和 224.0.0.6 (指定设备)。

OSPF 协议配置如下图所示:

RG2000-V8 系列无线路由器使用说明书

| +设备状态  | Ospf                      |  |  |  |  |  |
|--------|---------------------------|--|--|--|--|--|
| +网络配置  | OSPF Enable: 🖉            |  |  |  |  |  |
|        | OSPF Router ID: 0.0.0.0   |  |  |  |  |  |
| 一路由配置  | 接口列表 接口列表                 |  |  |  |  |  |
| 静态路由   | SFP0 MANO SFP1 Cellular   |  |  |  |  |  |
| 策略路由配置 | LANO                      |  |  |  |  |  |
| OSPF配置 |                           |  |  |  |  |  |
| ISIS配置 | <                         |  |  |  |  |  |
| RIP配置  |                           |  |  |  |  |  |
| +VPN配置 |                           |  |  |  |  |  |
|        | WAN0接口指定区域编号: 0.0.0.0     |  |  |  |  |  |
| +网络安全  | Cellular接口指定区域编号: 0.0.0.0 |  |  |  |  |  |
| +系统维护  | 保存刷新                      |  |  |  |  |  |

图 4-33 OSPF 配置界面

Router ID: 运行 OSPF 协议的设备,必须存在 Router ID,用于在一个 OSPF 自治系统内唯一的标识一台设备。需要保证自治系统内 Router ID 的唯一性,否则会影响邻居建立和路由学习。可指定 Router ID,若没 有指定 Router ID(0.0.0),则根据以下规则进行选举:

(1) 首先从 Loopback 接口的 IP 地址中选择最大的作为 Router ID;

(2) 若没有配置 IP 地址的 Loopback 接口,则从其它接口的 IP 地址中 选择最大的作为 Router ID;

(3) 只有接口处于 UP 状态时,该接口地址才可能被选作 Router ID。

- ▶ 接口列表: 左边列表框为待选接口, 右边列表框为已选接口。已选接口的路由将会添加到 0SPF 进程中;
- ▶ 接口区域编号:可将 OSPF 自治系统划分多个区域,以 0.0.0.0~ 255.255.255.255 范围的 IP 地址表示。区域 0.0.0.0 表示 OSPF 骨干区域,其它非 0 区域为非骨干区域。所有的区域间路由信息都需要通过骨 干区域进行转发,非骨干区域之间不能直接交换路由信息。

### 4.3.4 IS-IS 配置

IS-IS (Intermediate system to intermediate system, 意为"中间系统 到中间系统")是一种内部网关协议, 是电信运营商普遍采用的内部网关协议之 一。

ISIS 是一个分级的链接状态路由协议,基于 DECnet PhaseV 路由算法,实

际上与 OSPF 非常相似,它也使用 Hello 协议寻找毗邻节点,使用一个传播协议 发送链接信息。ISIS 可以在不同的子网上操作,包括广播型的 LAN、WAN 和点到 点链路。

| +设备状态     | Isis                         |
|-----------|------------------------------|
| +网络副置     | 启用ISIS: 🖉                    |
|           | 主机名: lisisd                  |
| -路由配置     | 区域标识 area1                   |
| 静态路由      | NET地址: 49.0001.1111.1111.100 |
| 策略路由配置    | 网络层级: level-1 ▼              |
| <b>二月</b> | 度量类型: narrow ▼               |
| OSPFELE   | TE路由器IP:                     |
| ISIS配置    | 接口列表 已选接口列表                  |
| RIP配置     | SFP0 A WANO A                |
| +VPN配置    | Cellular                     |
| +网络安全     | <                            |
| +系统维护     | <<                           |
|           | • •                          |
|           | 保存  刷新                       |

图 4-34 IS-IS 配置界面

- ▶ 主机名: IS-IS 路由节点的主机名称,将携带在路由报文中;
- 区域标识:用于标识路由区域,主要用于设备归属多个路由区域的情况, 目前只支持一个区域,可输入任意字符串;
- NET 地址: Network Entity Title (网络实体标记),长度范围为 8-20bytes;
- ▶ 网络层级: IS-IS 分层, IS-IS 仅支持 2 种分层: Level-1 为普通区域, Level-2 为骨干区域;
- 度量类型:度量值用于衡量接口处方向的开销,度量类型决定接受的TLV 度量值范围,wide表示使用新的宽度量,narrow表示使用旧的窄度量, transition表示同时支持两种度量类型;
- ▶ TE 路由器 IP:用于 MPLS-TE 功能,标记当前路由器;
- ▶ 接口列表: 左边列表框为待选接口,右边列表框为已选接口。已选接口的路由将会添加到 0SPF 进程中;

# 4.3.5 RIP 配置

RIP(Routing Information Protocol)路由协议是一种基于距离矢量的路由协议,以路由跳数作为计数单位的路由协议,适合用于比较小型的网络环境。

RIP 使用 UDP 报文交换路由信息,UDP 端口号为 520。通常情况下 RIPv1 报 文为广播报文; 而 RIPv2 报文为组播报文,组播地址为 224.0.0.9。

| +设备状态  | rip                   |  |
|--------|-----------------------|--|
| +网络副置  | RIP Enable: 🕑         |  |
|        | 接口列表 接口列表             |  |
| 一路由配置  | SFP0 WANO             |  |
| 静态路由   | SFP1 ><br>Cellular >> |  |
| 策略路由配置 |                       |  |
| OSPF配置 | <                     |  |
| ISIS配置 |                       |  |
| RIP配置  |                       |  |
|        | WAN0接口允许通告报文          |  |
| +VPN配置 | · 保在 副新               |  |
| +网络安全  |                       |  |
| +系统维护  |                       |  |

### 图 4-35 RIP 配置界面

- ▶ 接口列表: 左边列表框为待选接口, 右边列表框为已选接口。已选接口的路由将会添加到 RIP 进程中;
- 接口允许通告报文:配置是否在此接口上发送通告报文进行交换路由信息。

# 4.4 VPN 配置

### 4.4.1 GRE 配置

GRE (Generic Routing Encapsulation,通用路由封装)协议是对某些网络 层协议(如 IP 和 IPX)的数据报文进行封装,使这些被封装的数据报文能够在 另一个网络层协议(如 IP)中传输。GRE 采用了 Tunnel(隧道)技术,是 VPN (Virtual Private Network)的第三层隧道协议。Tunnel 是一个虚拟的点对点 的连接,提供了一条通路使封装的数据报文能够在这个通路上传输,并且在一个 Tunnel 的两端分别对数据报进行封装及解封装。

RG2000-V8 系列无线路由器使用说明书

| +设备状态 | GRE配置  |           |          |       |
|-------|--------|-----------|----------|-------|
| 网络配置  | 描述     | 目的地址      | 隧道地址     | 操作    |
|       | gre-01 | 172.1.1.1 | 11.1.1.1 | 编辑 删除 |
| 路由配置  | 创建     |           |          |       |
| VPN配置 |        |           |          |       |
| GRE配置 |        |           |          |       |

### 图 4-36 GRE 配置界面

如需创建一条配置,点击创建按钮,如下图所示:

| 副畫     |           |
|--------|-----------|
| 描述     | gre-01    |
| 源接口    | WANO •    |
| 目的地址   | 172.1.1.1 |
| 隧道地址   | 11.1.1.1  |
| 隧道对端地址 | 11.1.1.2  |
| 启用EOIP | CLANO V   |
| 创建     | 取消        |

# 图 4-37 创建 GRE 配置

- ▶ 描述: 该条 GRE 规则的描述信息。
- ▶ 源接口:选择 GRE 的源端接口,源接口生效的 IP 将成为 GRE 的源端 IP 地址;
- ▶ 目的地址: 配置 GRE 的目的端地址;
- ▶ 隧道地址:配置 GRE 隧道接口的地址。
- ▶ 隧道对端地址: 配置 GRE 隧道接口远端的地址。
- ▶ 启用 EOIP:可以配置启用 EOIP VPN 功能,当开启 EOIP,可配置 VPN 绑 定的本地 LAN 口。

如需修改某条配置,则在列表中找到该配置,点击后面的编辑按钮进行修改。如需删除某条配置,则在列表中找到该配置,点击后面的删除按钮进行删除。

✔ 说明: EoIP (Ethernet over IP) 隧道是一个建立在两个路由器的 IP 传输层之间的以太网隧道协议,是 MikroTik RouterOS 的 自由协议。EoIP 接口表现的类似以太网传输,当路由器的桥接功能被启用后,所有的以太网数据流量(所有的以太网协议) 将被桥接就如同在两个路由器(启用了桥接功能)之间有物理交换机接口和光纤收发器一样。

# 4.4.2 IPSec VPN

IPSec(IP Security)是一种由 IETF 设计的端到端的确保 IP 层通信安全的 机制,包含了一组 IP 安全协议集。IPSec 协议可以为 IP 网络通信提供透明的安 全服务,保护 TCP/IP 通信免遭窃听和篡改,保证数据的完整性和机密性,有效 抵御网络攻击。

| +设备状态     | IPSEC配置  |          |        |       |
|-----------|----------|----------|--------|-------|
| +网络配置     | 描述       | 对端IP     | 组网模式   | 操作    |
|           | ipsec-01 | 10.1.1.2 | Tunnel | 编辑 删除 |
| +路由配置     | 创建       |          |        |       |
| -VPN配置    |          |          |        |       |
| GRE配置     |          |          |        |       |
| IPSec VPN |          |          |        |       |

图 4-38 IPSEC 配置

创建一条 IPSEC 如下图所示:

| 描述          | ipsec-01                                    |
|-------------|---------------------------------------------|
| 加密接口        | WANO T                                      |
| 对端IP        | 10.1.1.2                                    |
| IKE加密提议     | 3DES V MD5 V G1-modp768 V                   |
| 启用NAT-T     |                                             |
| IKE协商模式     | ●Main <sup>®</sup> aggressive               |
| 共享密码        | •••••                                       |
| IPSEC加密提议   | 3DES V MD5 V ESP V                          |
| SA时效        | 0 (Value:0,120-172800s;[0-no attr])         |
| SA PF Group |                                             |
| 本地身份        |                                             |
| 对端身份        |                                             |
| 组网模式        | ●Tunnel <sup>®</sup> Transport              |
| 本地子网        | 192.168.0.1 / 255.255.255.0 (ip/mask) 继续添加  |
| 对端子网        | 192.168.100.1 /255.255.255.0 (ip/mask) 继续添加 |
| 创建          | 取消                                          |

# 图 4-39 IPSEC 创建

- ▶ 描述: 该条 IPSEC 规则的描述信息;
- ▶ 加密接口:通过选择 IPSEC 加密的源接口方式配置 IPSEC 加密策略中的 本地地址,源接口生效的 IP 将成为 IPSEC 的本地地址;

- ▶ 对端 IP: 配置 IPSEC 加密策略中的对端地址。0.0.0.0 表示任意对端 IP。 配置为任意对端 IP 时, IKE 协商模式需配置为野蛮模式, 且指定对端身 份标识;
- ▶ IKE 加密提议: 配置 IKE 协商过程中使用的加密算法、散列算法、DH 组;
- ▶ 启用 NAT-T: 配置是否开启 IPSEC VPN NAT 穿越功能;
- ▶ IKE 协商模式: 配置 IKE 第一阶段协商模式;
- ▶ 共享密码: 配置预共享密钥; 注意: 不要使用全数字密码!
- ➢ IPSEC 加密提议:配置 IPSec 提议是本端接受的安全协议(AH 或 ESP) 和算法(加密算法和认证算法)的组合;
- 本地身份,对端身份:配置本地和对端身份标识。默认不指定身份标识, 不指定身份标识,将使用 IP 地址作为标识;
- ▶ SA时效配置 ipsec sa 的生存周期, SA PF GROUP 配置指定 pf\_group
- ▶ 组网方式: 配置 IPSEC 安全策略对应的数据流是点到点还是子网到子网;
- ▶ 子网配置:配置安全策略中子网到子网的数据流信息。0.0.0.0/0.0.0.0 表示任意子网。

### 4.4.3 L2TP

L2TP(Layer Two Tunneling Protocol)第二层通道协议,是一种工业标准的 Internet 隧道协议,功能大致和 PPTP 协议类似,比如同样可以对网络数据流进行加密。L2TP 面向数据包的点对点连接,提供包头压缩、隧道验证等功能。

RG2000-V8 路由器支持 L2TP 客户端及 L2TP 服务端功能。

1. L2TP 客户端配置

L2TP 客户端配置如下图所示:

| +设备状态           | L2TP客户端   | L2TP<br>民务器 | L2TP服务器认 | 正账号    |            |       |
|-----------------|-----------|-------------|----------|--------|------------|-------|
| +网络配置           | L2TP客户端配置 | ł           |          |        |            |       |
| +路由配置           | 描述        | 服务器地址       | 用户名      | 启用隧道认证 | 连接状态       | 操作    |
|                 | l2tpc-01  | 10.1.1.2    | admin    | NO     | Disconnect | 编辑 删除 |
| -VPN配置<br>GRE配置 | 创建        |             |          |        |            |       |
| IPSec VPN       |           |             |          |        |            |       |
| 1.2TP           |           |             |          |        |            |       |

# 图 4-40 L2TP 客户端配置界面

如需创建一条配置,点击创建按钮,如下图所示:

第 40 页 共 100 页

| 副置                 |          |
|--------------------|----------|
| 描述:                | l2tpc-01 |
| 用户名:               | admin    |
| 密码:                | (不能全为数字) |
| 接口:                | WANO •   |
| 服务器地址:             | 10.1.1.2 |
| 启用隧道认证:            |          |
| 启用L2tp over ipsec: |          |
| 创建                 | 取消       |

# 图 4-41 创建一条 L2TP 配置

- ▶ 描述: 该条 L2TP 规则的描述信息;
- ▶ 用户名, 密码: 配置 PPP 认证用户名和密码;
- ▶ 接口:选择 L2TP 拨号的源接口;
- ▶ 服务器地址: L2TP 拨号的服务器地址;
- ▶ 启用隧道认证:可配置启用 L2TP 隧道认证,并配置认证密码;
- ▶ 启用 L2TP OVER IPSEC:可配置 IPSEC 加密 L2TP 隧道。具体加密参数可 参考 IPSEC 配置。
- 2. L2TP 服务端配置

L2TP 服务端配置如下图所示:

| +设备状态     | L2TP客户端 L2TP服务器 L2TP服务器认证账号 |
|-----------|-----------------------------|
| +网络配置     | L2TP服务器和置                   |
| +路由配置     | 启用L2TP服务器:                  |
| -VPN配置    | 保存  刷新                      |
| GRE配置     |                             |
| IPSec VPN |                             |
| L2TP      |                             |

# 图 4-42 L2TP 服务端配置界面

启用 L2TP 服务器配置如下图所示:

# RG2000-V8 系列无线路由器使用说明书

| L2TP服务器配置         |                              |
|-------------------|------------------------------|
| 启用L2TP服务器:        |                              |
| IP地址池:            | 11.1.1.1 -11.1.1.10          |
| 启用隧道认证            |                              |
| 启用L2tp over ipsec | Ø                            |
| IKE加密提议           | 3DES ▼ SHA1 ▼ modp1536 ▼     |
| IKE协商模式           | Main <sup>®</sup> aggressive |
| 共享密码              |                              |
| IPSEC加密提议         | 3DES V SHA1 V ESP V          |
| 本地身份              |                              |
| 对端身份              |                              |
| 保存                | बिपेइन                       |

图 4-43 L2TP 服务端配置

- ▶ 启用 L2TP 服务器: 配置是否开启 L2TP 服务器功能;
- ▶ IP 地址池: L2TP 服务器的地址池;
- ▶ 启用隧道认证:可配置启用 L2TP 隧道认证,并配置认证密码;
- ▶ 启用 L2TP OVER IPSEC:可配置 IPSEC 加密 L2TP 隧道。具体加密参数可 参考 IPSEC 配置。
- 3. L2TP 服务器认证账号

L2TP 服务器认证账号配置如下图所示:

| +设备状态     | L2TP客户簧   | L2TP服务器 | L2TP服务器认证账号 |          |       |
|-----------|-----------|---------|-------------|----------|-------|
| +网络副置     | L2TP服务器认证 | 配置      |             |          |       |
| +路由配置     | рррі      | 正用户名    | 启用指定分配IP    | 指定分配IP   | 操作    |
|           | ad        | min     | YES         | 11.1.1.1 | 编辑 删除 |
| -VPN配置    | 创建        |         |             |          |       |
| GRE配置     |           |         |             |          |       |
| IPSec VPN |           |         |             |          |       |
| L2TP      |           |         |             |          |       |

# 图 4-44 L2TP 服务器认证账号配置界面

如需创建一条认证账号,点击创建按钮,如下图所示:

| 配置        |                |
|-----------|----------------|
| PPP认证用户名: | admin          |
| PPP认证密码:  | ••••• (不能全为数字) |
| 启用指定分配IP  |                |
| 指定分配IP:   | 11.1.1.1       |
| 创建        | 取消             |

图 4-45 创建 L2TP 服务器认证账号

第 42 页 共 100 页

- ▶ PPP 认证用户名,密码:配置用于认证 L2TP 客户端的 PPP 认证用户名和 密码;
- ▶ 启用指定分配 IP: 配置启用 PPP 认证账号与 L2TP 客户端 IP 地址绑定;
- ▶ 指定分配 IP: 配置当前 PPP 认证账号归属的 L2TP 客户端 IP 地址;

### 4.4.4 PPTP

PPTP(Point to Point Tunneling Protocol),即点对点隧道协议。该协议是在 PPP协议的基础上开发的一种新的增强型安全协议,支持多协议虚拟专用网(VPN),可以通过密码验证协议(PAP)、可扩展认证协议(EAP)等方法增强安全性。

RG2000-V8 路由器支持 PPTP 客户端及 PPTP 服务端功能。

4. PPTP 客户端配置

PPTP 客户端配置如下图所示:

| +设备状态     | PPTP客户端   | PPTP服务器 | PPTP <b>股</b> 线 | 器认证账号 |            |       |
|-----------|-----------|---------|-----------------|-------|------------|-------|
| +网络副置     | PPTP客户端配置 |         |                 |       |            |       |
| +路由配置     | 描述        | 服务      | 器地址             | 用户名   | 连接状态       | 操作    |
|           | pptpc-01  | 10.     | 1.1.2           | admin | Disconnect | 编辑 删除 |
| -VPN配置    | 创建        |         |                 |       |            |       |
| GRE配置     |           |         |                 |       |            |       |
| IPSec VPN |           |         |                 |       |            |       |
| L2TP      |           |         |                 |       |            |       |
| рртр      |           |         |                 |       |            |       |

# 图 4-46 PPTP 客户端配置界面

|           |                 | 与于困论二  |
|-----------|-----------------|--------|
| 如而凹连 宋乱且, | <b>点面凹建妆垣</b> , | 如下舀別小: |

| 副置     |          |
|--------|----------|
| 描述:    | pptpc-01 |
| 用户名:   | admin    |
| 密码:    | ••••     |
| 接口:    | WANO •   |
| 服务器地址: | 10.1.1.2 |
| 创建     | 取消       |

#### 图 4-47 创建一条 PPTP 配置

- ▶ 描述: 该条 PPTP 规则的描述信息;
- ▶ 用户名, 密码: 配置 PPP 认证用户名和密码;

第 43 页 共 100 页

- ▶ 接口:选择 PPTP 拨号的源接口;
- ▶ 服务器地址: PPTP 拨号的服务器地址;
- 5. PPTP 服务端配置

启用 PPTP 服务器配置如下图所示:

| +设备状态     | PPTP客户黄 PPTP服务器 | PPTP服务器认证账号    |
|-----------|-----------------|----------------|
| +网络配置     | PPTP服务器配置       |                |
| +路由配置     | 启用PPTP服务器: ✔    |                |
| -VPN配置    | IP地址池: 22.1.    | .1.1 -22.1.1.2 |
| GRE配置     | 保存刷             | 新              |
| IPSec VPN |                 |                |
| L2TP      |                 |                |
| РРТР      |                 |                |

图 4-48 PPTP 服务器配置

- ▶ 启用 PPTP 服务器: 配置是否开启 PPTP 服务器功能;
- ▶ IP 地址池: PPTP 服务器的地址池;
- 6. PPTP 服务器认证账号

PPTP 服务器认证账号配置如下图所示:

| +设备状态     | PPTP客户端        | PPTP服务器 | PPTP服务器认证账号 |        |       |
|-----------|----------------|---------|-------------|--------|-------|
| +网络配置     | ,<br>PPTP服务器认证 | 配置      |             |        |       |
| +路由配置     | <b>РРР</b> 认іі | [用户名    | 启用指定分配IP    | 指定分配IP | 操作    |
|           | adr            | nin     | NO          |        | 编辑 删除 |
| -VPN配置    | 创建             |         |             |        |       |
| GRE配置     |                |         |             |        |       |
| IPSec VPN |                |         |             |        |       |
| L2TP      |                |         |             |        |       |
| рртр      |                |         |             |        |       |

# 图 4-49 PPTP 服务器认证账号配置界面

如需创建一条认证账号,点击创建按钮,如下图所示:

| 配置        |          |
|-----------|----------|
| PPP认证用户名: | admin    |
| PPP认证密码:  | •••••    |
| 启用指定分配IP  |          |
| 指定分配IP:   | 11.1.1.1 |
| 创建        | 取消       |

图 4-50 创建 PPTP 服务器认证账号

第 44 页 共 100 页

- ▶ PPP 认证用户名,密码:配置用于认证 PPTP 客户端的 PPP 认证用户名和 密码;
- ▶ 启用指定分配 IP: 配置启用 PPP 认证账号与 PPTP 客户端 IP 地址绑定;
- ▶ 指定分配 IP: 配置当前 PPP 认证账号归属的 PPTP 客户端 IP 地址;

### 4.5 网络安全

# 4.6.1 攻击防御

防火墙基本配置用来设置当前路由器防火墙的行为,包括防火墙默认处理策略,是否禁止 Ping 包,是否防止 Dos 攻击,是否启用防 SYN 泛洪。

| +设备状态  | 基本防火墙配置                   |
|--------|---------------------------|
| +网络配置  | 外网禁PING:                  |
| +路由配置  | 防SYN泛洪: 🕑 40 (1-10000)    |
| +VPN配置 | TCPMSS: 1460 (128-1500)   |
| - 网络安全 | 最大连接数: 20000 (1000-50000) |
| 攻击防御   | 保存  刷新                    |

### 图 4-51 基本防火墙配置

▶ 外网禁 PING: 开启时, 过滤来自外网的 PING 报文。默认未开启。

- ➢ 防 SYN 泛洪:开启时,防止来自外网的 SYN 泛洪攻击,默认为每秒接收 40 个 TCP SYN 连接。默认开启。
- ▶ 防 DOS 攻击:开启时,设备将开启防 DOS 攻击功能。默认开启。
- ▶ TCPMSS:开启时,将限制 TCP 传输最大报文大小,默认未开启。
- ▶ 最大连接数:限制系统最大的链接数量。

### 4.6.2 访问策略配置

访问策略功能包括黑名单和白名单,提供主要的防火墙访问过滤功能。

黑名单:对与规则匹配的访问报文进行过滤拦截,丢弃报文。

白名单:对与规则匹配的访问报文无条件接收、放行。

- 其中, 白名单策略优先级高于黑名单策略。
- 1. 白名单

白名单功能配置界面如下图所示:

RG2000-V8 系列无线路由器使用说明书

| +设备状态  | 白名单 |           |       |
|--------|-----|-----------|-------|
| +网络配置  | 白名单 |           |       |
| +路由配置  | 索引  | 描述        | 操作    |
|        | 1   | permit-01 | 编辑 删除 |
| +VPN配置 | 创建  |           |       |
| 一网络安全  |     | 页面:[1]    |       |
| 攻击防御   |     |           |       |
| 访问策略配置 |     |           |       |

# 图 4-52 白名单配置界面

如需创建一条配置,点击创建按钮,如下图所示:

| 配置        |               |
|-----------|---------------|
| 描述:       | permit-01     |
| 匹配源地址类型:  | IP Segm ▼     |
| 源IP地址:    | 192.168.100.1 |
| 源IP掩码:    | 255.255.255.0 |
| 匹配目的地址类型: | IP Addr 🔻     |
| 目的IP地址:   | 10.1.1.2      |
| L4协议:     | UDP •         |
| 匹配源端口:    | ∕ 80 ~90      |
| 匹配目的端口:   | ∕280 ~ 80     |
| 创建        | 取消            |

图 4-53 创建白名单

- ▶ 描述:访问策略的规则描述。
- ▶ 匹配源地址类型:

ANY: 匹配任意源地址;

IP Addr: 匹配源 IP 地址,选择此类型时,将需要输入一个源 IP 地址; IP Segm: 匹配源 IP 地址范围,选择此类型时,将需要配置一个 IP 地址 段,包括源 IP 地址、源 IP 掩码;

MAC: 匹配源 MAC 地址,选择此类型时,将需要配置一个源 MAC 地址;

▶ 匹配目的地址类型:

ANY: 匹配任意目的地址;

IP Addr: 匹配目的 IP 地址,选择此类型时,将需要输入一个目的 IP 地址;

IP Segm: 匹配目的 IP 地址范围,选择此类型时,将需要配置一个 IP

地址段,包括目的 IP 地址、目的 IP 掩码;
URL:匹配访问 URL,选择此类型时,将需要配置一个 URL 地址;
> L4 协议:
IGNORE:不匹配协议字段;
ICMP:匹配 ICMP 协议的数据包;
UDP:匹配 UDP 协议的数据包,选择此协议时,可以选择是否匹配源端口或范围,或者目的端口或范围;
TCP:匹配 TCP 协议的数据包,选择此协议时,可以选择是否匹配源端口或范围,或者目的端口或范围;

如需修改杲条曰名単配直,则任列表甲找到该配直,点击后面的编辑按钮进行编辑、修改。

如需删除某条白名单配置,则在列表中找到该配置,点击后面的删除按钮进行删除。

2. 黑名单

黑名单功能配置界面如下图所示:

| +设备状态  | 白名单  黑名单 |              |       |
|--------|----------|--------------|-------|
| +网络配置  | 黑名单      |              |       |
| +路由配置  | 索引       | 描述           | 操作    |
|        | 1        | deny-01      | 编辑 删除 |
| +VPN配置 | 创建       |              |       |
| - 网络安全 |          | <b>TT</b> 21 |       |
|        |          | 贝耳[1]        |       |
| 攻击防御   |          |              |       |
| 访问策略配置 |          |              |       |

### 图 4-54 黑名单配置界面

如需创建一条配置,点击创建按钮,如下图所示:

| 描述:       | deny-01           |
|-----------|-------------------|
| 匹配源地址类型:  | MAC •             |
| 源MAC:     | 00:01:02:03:04:05 |
| 匹配目的地址类型: | URL T             |
| URL:      | www.baidu.com     |
| L4协议:     | IGNORE *          |
| 创建        | 取消                |

图 4-55 创建黑名单

第 47 页 共 100 页

▶ 描述:黑名单访问策略的规则描述。

▶ 匹配源地址类型:参考白名单。

▶ 匹配目的地址类型:参考白名单。

▶ L4协议:参考白名单。

如需修改某条黑名单配置,则在列表中找到该配置,点击后面的编辑按钮进 行编辑、修改。

如需删除某条黑名单配置,则在列表中找到该配置,点击后面的删除按钮进行删除。

### 4.6.3 PAT 配置

PAT (Port Address Translation,端口地址转换)是 NAT (Network Address Translation,网络地址转换)最常用的一种实现方式。NAT 通过将企业内部的 私有 IP 地址转换为全球唯一的公网 IP 地址,使内部网络可以连接外网,而 PAT 可以在上述转换过程中,实现企业内网的多个私有 IP 对一个或是多个 IP 复用,从而实现 IP 地址的节约。

PAT 功能配置界面如下图所示:

| +设备状态  | PAT | 置      |     |      |      |        |              |      |       |
|--------|-----|--------|-----|------|------|--------|--------------|------|-------|
| +网络配置  | 索引  | 描述     | 协议  | 外网接口 | 外网IP | 外网端口   | 内网IP         | 内网端口 | 操作    |
|        | 1   | pat-01 | TCP | WAN0 | -    | 8000   | 192.168.0.20 | 80   | 编辑 删除 |
| +路由配置  |     | 创建     |     |      |      |        |              |      |       |
| +VPN配置 |     |        |     |      |      | 页面:[1] |              |      |       |
| 一网络安全  |     |        |     |      |      |        |              |      |       |
| 攻击防御   |     |        |     |      |      |        |              |      |       |
| 访问策略配置 |     |        |     |      |      |        |              |      |       |
| PAT配置  |     |        |     |      |      |        |              |      |       |

# 图 4-56 PAT 配置界面

如需创建一条配置,点击创建按钮,如下图所示:

| 描述:   | 1             |
|-------|---------------|
| 协议:   | TCP V         |
| 外网接口: | CUSTOM V      |
| 外网IP: | 202.16.0.18   |
| 外网端口: | 6000          |
| 内网IP: | 192.168.0.100 |
| 内网端口: | 6000          |
| 创建    | 取消            |

图 4-57 创建一条 PAT 配置

- ▶ 描述: 该条 PAT 配置的描述;
- ▶ 协议: 可选择 TCP 或者 UDP;
- 外网接口:配置数据包从设备进入的 WAN 接口。外部设备访问该 WAN 逻 辑接口对应的外网端口时,数据包将被送至所配置的内网 IP 及内网端 口。另,外网接口可配置为 CUSTOM,此时需要配置一个外网 IP。外部数 据包访问该外网 IP 及外网端口时,数据包将被送至所配置的内网 IP 及 内网端口;
- ▶ 内网 IP: 内部网络设备的 IP 地址;
- ▶ 内网端口:内部网络设备的端口号。

如需修改某条 PAT 配置,则在列表中找到该配置,点击后面的编辑按钮进行 编辑、修改。

如需删除某条 PAT 配置,则在列表中找到该配置,点击后面的删除按钮进行 删除。

#### 4.6.4 DMZ 配置

DMZ (Demilitarized Zone,隔离区),是为了解决安装防火墙后外部网络的访问用户不能访问内部网络服务器的问题,而设立的一个非安全系统与安全系统之间的缓冲区。

PAT 功能配置界面如下图所示:

| +设备状态  | DMZ配置  |      |          |         |
|--------|--------|------|----------|---------|
| +网络配置  | 描述     | 外网接口 | 外网IP     | 内网      |
|        | dmz-01 |      | 10.1.1.1 | 192.168 |
| +路由配置  | 创建     |      |          |         |
| +VPN配置 |        |      |          |         |
| 一网络安全  |        |      |          |         |
| 攻击防御   |        |      |          |         |
| 访问策略配置 |        |      |          |         |
| PAT配置  |        |      |          |         |
| DMZ配置  |        |      |          |         |
|        |        |      |          |         |

# 图 4−58 DMZ 配置界面

如需创建一条配置,点击创建按钮,如下图所示:

| 副置    |                 |
|-------|-----------------|
| 描述:   | 1               |
| 外网接口: | CUSTOM <b>T</b> |
| 外网IP: | 202.16.0.18     |
| 内网IP: | 192.168.0.100   |
| 创建    | 取消              |

图 4-59 创建一条 DMZ 配置

- ▶ 描述: 该条 DMZ 配置的描述;
- ▶ 外网接口:配置数据包从设备进入的 WAN 接口。外部设备访问该 WAN 接口时,数据包将被送至所配置的内网 IP 地址。另,外网接口可配置为 CUSTOM,此时需要配置一个外网 IP。外部数据包访问该外网 IP 时,数 据包将被送至所配置的内网 IP 地址;
- ▶ 内网 IP: 内部网络设备的 IP 地址。

如需修改某条 DMZ 配置,则在列表中找到该配置,点击后面的编辑按钮进行 编辑修改。

如需删除某条 DMZ 配置,则在列表中找到该配置,点击后面的删除按钮进行 删除。

### 4.6.5 SNAT 配置

SNAT,是源地址转换,其作用是将 IP 数据包的源地址转换成另外一个地址。 SNAT 功能配置界面如下图所示:

| +设备状态  | SNAT配置  |                             |         |          |       |
|--------|---------|-----------------------------|---------|----------|-------|
| +网络副置  | 描述      | 匹配源地址                       | SNAT出接口 | SNAT地址   | 操作    |
|        | snat-01 | 192.168.0.100/255.255.255.0 | WAN0    | 10.1.1.2 | 编辑 删除 |
| +路由配置  | 创建      |                             |         |          |       |
| +VPN配置 |         |                             |         |          |       |
| 一网络安全  |         |                             |         |          |       |
| 攻击防御   |         |                             |         |          |       |
| 访问策略配置 |         |                             |         |          |       |
| PAT配置  |         |                             |         |          |       |
| DMZ配置  |         |                             |         |          |       |
| SNAT配置 |         |                             |         |          |       |

# 图 4-60 SNAT 配置界面

如需创建一条配置,点击创建按钮,如下图所示:

第 50 页 共 100 页

| 配置       |               |
|----------|---------------|
| 描述:      |               |
| 匹配源地址:   | 192.168.0.100 |
| SNAT出接口: | WANO T        |
| SNAT地址:  | 10.1.1.2      |
| 创建       | 取消            |

图 4-61 创建一条 SNAT 配置

▶ 描述: 该条 SNAT 配置的描述;

▶ 匹配源地址: 配置将被执行 SNAT 的源 IP 地址和源码;

▶ SNAT 出接口: 配置当前 SNAT 规则的出 WAN 接口;

▶ SNAT 地址: 配置源地址将转换成的 IP 地址。

如需修改某条 SNAT 配置,则在列表中找到该配置,点击后面的编辑按钮进行编辑修改。

如需删除某条 SNAT 配置,则在列表中找到该配置,点击后面的删除按钮进行删除。

### 4.6.6 UPNP 配置

UPNP 功能配置界面如下图所示:

| +设备状态  | Upnp                                  |
|--------|---------------------------------------|
| +网络配置  | □ □ □ □ □ □ □ □ □ □ □ □ □ □ □ □ □ □ □ |
| +路由配置  | 上行口 SFPO ▼<br>下行口 LIANO ▼             |
| +VPN配置 | 保存刷新                                  |
| 一网络安全  |                                       |
| 攻击防御   |                                       |
| 访问策略配置 |                                       |
| PAT配置  |                                       |
| DMZ配置  |                                       |
| SNAT配置 |                                       |
| UPNP配置 |                                       |

### 图 4-62 UPNP 配置界面

- ▶ 启用 Upnp: 是否启用 UPNP 功能;
- ▶ 上行口:选择上行 WAN 接口;
- ▶ 下行口:选择下行 LAN 接口;

# 4.6.7 QOS 配置

QOS 功能主要实现流量整形、ACL 过滤规则等功能。

1. 全局配置

QOS 功能全局配置界面如下图所示:

| +设备状态  | 全局配置 | 端口限速  | ACL规则                   |
|--------|------|-------|-------------------------|
| +网络配置  | 全局配置 |       |                         |
| +路由配置  |      | 启用流控  | Ŷ Ø                     |
| +VPN配置 |      | 启用QOS | S: Ø                    |
| 一网络安全  |      | 调度模式  | <sup>沈</sup> PQ ▼<br>刷新 |
|        |      |       |                         |

图 4-63 QOS 全局配置界面

- ▶ 启用流控:是否启用流量控制功能;
- ▶ 启用 QOS: 是否启用 QOS 功能;
- ▶ 调度模式: 启用 QOS 功能后,可选择调度模式;
- 2. 端口限速

端口限速功能实现 GEO-GE7 以太网端口的出口流量整形,限制出口最大带宽。

| +设备状态         | 全局配置 第二限速 AC |      |            |
|---------------|--------------|------|------------|
| +网络配置         | 端口限速         |      |            |
| +路由配置         | 接口           | 启用限速 | 出口带宽(kbps) |
| () (DA (石)(平) | GE0          |      | 1000000    |
| + VPN 前自      | GE1          |      | 1000000    |
| 一网络安全         | GE2          |      | 100000     |
|               | GE3          |      | 1000000    |
| )             | GE4          |      | 100000     |
| 访问策略配置        | GE5          |      | 1000000    |
| PAT配置         | GE6          |      | 1000000    |
| DMZ配置         | GE7          |      | 1000000    |
| SNAT配置        | 保存           | 刷新   |            |

# 端口限速功能全局配置界面如下图所示:

# 图 4-64 端口限速配置界面

- ▶ 接口: GEO-GE7, 物理以太网接口;
- ▶ 启用限速:端口是否启用限速的开关;
- ➤ 出口带宽:端口出口流量整形的最大带宽,以 kbps 为单位,计算时注意, 1M=1024k。

# 第 52 页 共 100 页

3. ACL 规则

ACL 规则配置界面如下图示:

| +设备状态  | 全局配置  | 黃口限速 | ACL规则 |     |    |
|--------|-------|------|-------|-----|----|
| +网络配置  | ACL规则 |      |       |     |    |
| +路由配置  |       | 描述   |       | 流类型 | 操作 |
| +VPN配置 | 创建    |      |       |     |    |

图 4-65 ACL 规则配置界面

如需创建一条配置,点击创建按钮,如下图所示:

| 配置        |                               |
|-----------|-------------------------------|
| 描述:       |                               |
| 接口:       | ØGE0 ØGE1 ØGE2 ØGE3 ØGE4 ØSFP |
| 流类型:      |                               |
| 匹配源MAC:   |                               |
| 匹配目的MAC:  |                               |
| 匹配以太网类型:  |                               |
| 匹配VLAN:   |                               |
| 丢弃:       |                               |
| 修改VLAN:   |                               |
| 修改802.1p: |                               |
| 优先级:      |                               |
| 限速:       | (kbps)                        |
|           | 创建取消                          |

图 4-66 添加 L2 ACL 规则

- ▶ 描述: ACL 规则的描述;
- ▶ 接口: ACL 规则使能的接口;
- ▶ 流类型:L2表示匹配二层字段,L3/L4表示匹配三层字段;
- ▶ 匹配源 MAC: 是否匹配报文的源 MAC, 启用后需配置源 MAC 地址, 流类型 为 L2 时可配;
- ▶ 匹配目的 MAC: 是否匹配报文的目的 MAC, 启用后需配置目的 MAC 地址, 流类型为 L2 时可配;
- ▶ 匹配以太网类型:是否匹配报文的以太网类型字段,启用后需配置以太 网类型,流类型为L2时可配;
- ▶ 匹配 VLAN: 是否匹配报文的 VLAN 字段, 启用后需配置 VLAN ID, 流类型 为 L2 时可配;

如果流类型选择 L3/L4 时, 配置界面如下图所示:

# RG2000-V8 系列无线路由器使用说明书

| 配置        |                                     |
|-----------|-------------------------------------|
| 描述:       |                                     |
| 接口:       | Ø GE0 Ø GE1 Ø GE2 Ø GE3 Ø GE4 Ø SFP |
| 流类型:      | □L2®L3/L4                           |
| 匹配源IP:    |                                     |
| 匹配目的IP:   |                                     |
| 匹配L4协议:   | IGNORE <b>T</b>                     |
| 丢弃:       |                                     |
| 修改VLAN:   |                                     |
| 修改802.1p: |                                     |
| 优先级:      |                                     |
| 限速:       | (kbps)                              |
|           | 创建取消                                |

图 4-67 添加 L3/L4 ACL 规则

- ▶ 匹配源 IP: 是否匹配报文的源 IP 地址, 启用后需配置源 IP 地址、掩码;
- ▶ 匹配目的 IP: 是否匹配报文的目的 IP 地址, 启用后需配置目的 IP 地址、 掩码;

匹配 L4 协议:匹配报文的协议类型字段;
 IGNORE:不匹配报文的协议类型字段;
 ICMP:匹配 ICMP 协议的数据包;
 UDP:匹配 UDP 协议的数据包,选择此协议时,可以选择是否匹配源端口

或范围,或者目的端口或范围;

TCP: 匹配 TCP 协议的数据包,选择此协议时,可以选择是否匹配源端口 或范围,或者目的端口或范围;

CUSTOM: 匹配自定义的协议类型;

ACL 处理策略:

- ▶ 丢弃:是否丢弃与规则匹配的报文;
- ▶ 修改 VLAN: 是否修改与规则匹配的报文 VLAN ID 字段;
- ▶ 修改 802.1P: 是否修改与规则匹配的报文 802.1P 字段;
- 优先级:是否修改与规则匹配的报文优先级字段;
- ▶ 限速:是否对与规则匹配的流进行限速;

如需修改某条 ACL 规则,则在列表中找到该规则,点击后面的编辑按钮进行 编辑修改。

如需删除某条 ACL 规则,则在列表中找到该规则,点击后面的删除按钮进行

### 第 54 页 共 100 页

删除。

# 4.6.8 IP-MAC 绑定

IP-MAC 绑定实现 IP 与 MAC 的一一对应,只有在 IP 地址和 MAC 地址对应时 才允许访问设备。

IP-MAC 功能配置界面如下图所示:

| +设备状态 | IP-MAC绑定 |        |       |    |
|-------|----------|--------|-------|----|
| +网络配置 | 索引       | 绑定IP地址 | 绑定MAC | 操作 |
| +路由配置 | 创建       |        |       |    |

# 图 4-68 IP-MAC 配置界面

如需创建一条配置,点击创建按钮,如下图所示:

| 副置      |                |
|---------|----------------|
| 绑定IP地址: | 192.168.0.10   |
| 绑定MAC:  | 11:22:33:44:55 |
| 创建      | 取消             |

图 4-69 创建一条 IP-MA 绑定配置

▶ 绑定 IP 地址: IP-MAC 绑定规则的 IP 地址;

▶ 绑定 MAC: IP-MAC 绑定规则的 MAC 地址;

如需修改某条 IP-MAC 绑定配置,则在列表中找到该配置,点击后面的编辑按钮进行编辑、修改。

如需删除某条 IP-MAC 绑定配置,则在列表中找到该配置,点击后面的删除 按钮进行删除。

4.6.9 ALG 配置

ALG 应用级网关,也叫做应用层网关(Application Layer Gateway)。

ALG主要完成了对应用层报文的处理,通常情况下NAT只对报头中的IP、PORT 信息进行转换,不对应用层数据载荷中的字段进行分析,如果启用了ALG,那么 在识别了相应报文之后便会对 IP 报头以外的载荷信息进行解析,然后进行地址 转换,重新计算校验和。

ALG 功能配置界面如下图所示:

RG2000-V8 系列无线路由器使用说明书

| +设备状态  | ALG配置         |
|--------|---------------|
| +网络副置  | 启用SIP ALG: 📃  |
|        | 启用RSTP ALG:   |
| +路由配置  | 启用FTP ALG: □  |
| +VPN配置 | 启用TFTP ALG: 📃 |
|        | 启用PPTP ALG: 📃 |
| 「网络女王  | 启用GRE ALG: 📃  |
| 攻击防御   | 保存刷新          |

图 4-70 ALG 配置界面

- ▶ 启用 SIP ALG: 是否启用 SIP 协议 ALG 功能;
- ▶ 启用 RSTP ALG: 是否启用 RSTP 协议 ALG 功能;
- ▶ 启用 FTP ALG: 是否启用 FTP 协议 ALG 功能;
- ▶ 启用 TFTP ALG: 是否启用 TFTP 协议 ALG 功能;
- ▶ 启用 PPTP ALG: 是否启用 PPTP 协议 ALG 功能;
- ▶ 启用 GRE ALG: 是否启用 GRE 协议 ALG 功能;

# 4.6 系统维护

# 4.7.1 系统时间

系统时间配置路由器的本地时间,其配置界面如下图所示:

| +设备状态  | 时间配置                           |
|--------|--------------------------------|
| +网络副置  | 时区: GMT(+8) ▼                  |
| 「政力副業  | 启用NTP: ☑                       |
|        | NTP服务器1: 0.centos.pool.ntp.org |
| +VPN配置 | NTP服务器2: 1.centos.pool.ntp.org |
| +网络安全  | 保存刷新                           |
| 一系统维护  |                                |
| 系统时间   |                                |

### 图 4-71 系统时间配置

可选择开启和关闭 NTP(Network Time Protocol,网络时间协议)。时区 请根据实际所需进行设置。设备默认开启 NTP。

### 4.7.2 SNMP 配置

RG2000-V8 支持 SNMP 网管, 其配置界面如下:

### RG2000-V8 系列无线路由器使用说明书

| +设备状态  | SNMP配置                        |
|--------|-------------------------------|
| +网络副置  | Snmp 开关: 🕑                    |
|        | 本地端口: 162 (1-65535)           |
| +路由配置  | 团体名: public                   |
| +VPN配置 | Trap 开关: 🕑                    |
|        | Trap服务器地址: 60.221.255.105     |
| +网络安全  | Trap服务器端口: 162 (1-65535)      |
| 一系统维护  | Private trap开关: 🕑             |
| 系统时间   | Trap 周期: 600 (30-3600 second) |
|        | 区域标识: Toptel router           |
| SNMP配置 | Snmp 注册状态: FAIL               |
| WEB管理  | 保存刷新                          |
| T_17.9 |                               |

# 图 4-72 SNMP 配置

- ➤ SNMP 开关: 是否开启 SNMP;
- ▶ 本地端口:设备 SNMP 协议本地端口号;
- ▶ 团体名:设置 SNMP 的团体名;
- ▶ Trap 开关: 是否开启设备 TRAP 包功能;
- ▶ Trap 服务器地址: Trap 服务器地址;
- ▶ Trap 服务器端口: Trap 服务器端口号;
- ▶ Private trap 开关: 是否开启私有 trap 包功能;
- ➤ Trap 周期: Trap 包发送周期;
- ▶ 区域标识:设置区域标识;
- ▶ SNMP 注册状态:设备 SNMP 网管注册状态。

### 4.7.3 WEB 管理

WEB 管理用于配置设备 WEB 网管协议、端口及用户密码、访问权限控制,配置如下图所示:

| +设备状态  | WEB配置 修改密码                  |
|--------|-----------------------------|
| +网络配置  | WEB配置                       |
| +路由配置  | 启用Guest用户: 🔲                |
|        | 启用WEB SSL: 🔲                |
| +VPN配置 | WEB HTTP 端口: 80 (1-65535)   |
| +网络安全  | WEB HTTPS 端曰: 443 (1-65535) |
| - 系统维护 | 是否允许外网访问: 🕑                 |
|        | 是否允许内网访问: 🕢                 |
| 系统时间   |                             |
| SNMP配置 |                             |
|        |                             |
| WEB管理  |                             |

图 4-73 WEB 配置

第 57 页 共 100 页

- 1. WEB 配置
- ▶ 启用 Guest 用户: 是否允许通过 Guest 账户登录 WEB;
- ▶ 启用 WEB SSL: 是否启用 HTTPS 登录。当开启时,用户需通过 HTTPS 方 式访问设备 WEB 网管。默认未启用;
- ▶ WEB HTTP 端口: 配置 HTTP 登录端口号, 默认为 80;
- ➤ WEB HTTPS 端口: 配置 HTTPS 登录端口号, 默认为 443。开启 WEB SSL 时有效。
- ▶ 是否允许外网访问:是否允许通过外网登录 WEB 界面;
- ▶ 是否允许内网访问:是否允许通过内网登录 WEB 界面;
- 2. 修改 WEB 登录密码

修改当前用户登录 WEB 网管的密码,如下图所示:

| +设备状态  | WEB<br>計置<br>修改密码 |
|--------|-------------------|
| +网络配置  | 密码修改              |
| +路由配置  | 用户名: admin        |
| +VPN配置 | 新空台:<br>确认新密码:    |
| +网络安全  | 保存                |
| -系统维护  |                   |
| 系统时间   |                   |
| SNMP配置 |                   |
| WEB管理  |                   |

#### 图 4-74 WEB 密码修改

修改密码时,需两次输入相同的密码方可修改成功。

# 4.7.4 TELNET 设置

TELNET 设置用于配置 telnet 端口、访问控制、修改 telnet 相关密码。

登录 RG2000-V8 路由器 telnet 网管时,首先需输入登录密码。如要取得 telnet 网管的配置权限,需进入 telnet 网管的 enable 模式。在 WEB 网管中, 可修改设备 telnet 网管的登录密码及 enable 模式密码。

Telnet 访问控制配置如下图示:

RG2000-V8 系列无线路由器使用说明书

| +设备状态    | TELNET 配置 登录密码 Enable 模式密码 |
|----------|----------------------------|
| +网络配置    | TELNET配置                   |
| +路由配置    | TELNET满口: 23 (1-65535)     |
| +VPN配置   | 是否允许外网访问: 🕢                |
|          | 是否允许内网访问: 🕢                |
| +网络安全    | 保存                         |
| 一系统维护    |                            |
| 系统时间     |                            |
| SNMP配置   |                            |
| WEB管理    |                            |
| Tolpot分開 |                            |

图 4-75 Telnet 访问配置

▶ TELNET 端口: 配置通过 TELNET 访问设备的端口号, 默认为 23;

▶ 是否允许外网访问:是否允许通过外网登录 telnet 界面;

▶ 是否允许内网访问:是否允许通过内网登录 telnet 界面;

登录密码修改如下图示:

| +设备状态    | TELNET配置 | 登录密码  | Enable模式寄码 |
|----------|----------|-------|------------|
| +网络配置    | TELNET配置 |       |            |
| +路由配置    |          | 新密码:  |            |
| +VPN配置   | 确认       | 人新密码: |            |
| +网络安全    |          | 保存    |            |
| -系统维护    |          |       |            |
| 系统时间     |          |       |            |
| SNMP配置   |          |       |            |
| WEB管理    |          |       |            |
| Telnet设置 |          |       |            |

# 图 4-76 Telnet 登录密码修改

修改 enable 模式密码如下图示:

| +设备状态    | TELNET配置 | 登录寄码   | Enable模式密码 |
|----------|----------|--------|------------|
| +网络配置    | TELNET配置 |        |            |
| +路由配置    |          | 新密码:   |            |
| +VPN配置   |          | 确认新密码: |            |
| +网络安全    |          | 保存     |            |
| - 系统维护   |          |        |            |
| 系统时间     |          |        |            |
| SNMP配置   |          |        |            |
| WEB管理    |          |        |            |
| Telnet设置 |          |        |            |

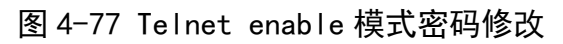

第 59 页 共 100 页

# 4.7.5 软件升级

RG2000-V8 路由器可通过 WEB 网管进行升级,在升级之前请确认已获得系统 更新的目标文件。点击菜单栏中的软件升级,界面如下:

| +设备状态    |                       |
|----------|-----------------------|
| +网络配置    | 软件升级                  |
| +路由配置    | 导入文件: 选择文件 未选择任何文件 提交 |
| +VPN配置   |                       |
| +网络安全    |                       |
| 一系统维护    |                       |
| 系统时间     |                       |
| SNMP配置   |                       |
| WEB管理    |                       |
| Telnet设置 |                       |
| 软件升级     |                       |

# 图 4-78 软件升级界面

点击"选择文件"按钮,选择升级目标文件,点击"提交"按钮后,会弹出 一个确认对话框,点击"确定"开始软件升级,如下图所示:

| +设备状态    |                              |
|----------|------------------------------|
| +网络副置    | 软件升级                         |
| +路由配置    | 导入文件: 选择文件 rgosapp-v8.bin 提交 |
| +VPN配置   | 操作进行中,需要几分钟,请耐心等待…           |
| +网络安全    | 10%                          |
| - 系统维护   |                              |
| 系统时间     |                              |
| SNMP配置   |                              |
| WEB管理    |                              |
| Telnet设置 |                              |
| 软件升级     |                              |

# 图 4-79 软件升级界面

升级开始后,界面中会给出一个升级进度条,提示目前的升级进度。升级完成后,会弹出一个对话框,提示升级结果。点击确定,页面自动跳转到"设备状态"页面。

软件升级成功后,需重启设备方能运行升级后的程序。软件版本号在"设备 状态"页面中查看。

第 60 页 共 100 页

**▲注意**:软件升级过程中,请勿将设备断电,否则,会导致设备无法启动。

### 4.7.6 配置管理

用户可通过 WEB 网管导出及导入设备的参数文件,也可以将设备恢复出厂默 认参数。如下图所示:

| +设备状态    |                       |
|----------|-----------------------|
| +网络配置    | 配置管理                  |
| +路由配置    | 导入文件: 选择文件 未选择任何文件 提交 |
| +VPN配置   | 恢复出厂默认参数: 恢复默认        |
| +网络安全    | 参数导出: 与出配置文件          |
| 一系统维护    |                       |
| 系统时间     |                       |
| SNMP配置   |                       |
| WEB管理    |                       |
| Telnet设置 |                       |
| 软件升级     |                       |
| 配置管理     |                       |

### 图 4-80 配置管理界面

1. 导入文件

用于导入设备的参数文件,点击"选择文件"按钮,选择目标参数文件,点 击"提交"按钮后,会弹出一个确认对话框,点击"确定"开始导入参数文件。 成功后会弹出一个对话框,提示文件导入结果。点击确定,页面自动跳转到"设 备状态"页面。升级文件导入成功后,需重启设备方能运行导入的参数。

2. 恢复出厂默认参数

点击"恢复默认"按钮,会弹出一个确认对话框,点击"确定"开始恢复出 厂默认参数。成功后会弹出一个对话框,提示操作结果。恢复出厂默认参数后, 需重启设备生效。

3. 导出参数

点击"导出配置文件"按钮,可查看设备当前的参数文件。

4.7.7 设备重启

点击菜单栏"系统维护"->"设备重启",弹出如下界面:

#### 第 61 页 共 100 页

| +设备状态    |        |
|----------|--------|
| +网络配置    | 重启     |
| +路由配置    | 立即重启设备 |
| +VPN配置   |        |
| +网络安全    |        |
| -系统维护    |        |
| 系统时间     |        |
| SNMP配置   |        |
| WEB管理    |        |
| Telnet设置 |        |
| 软件升级     |        |
| 配置管理     |        |
| 设备重启     |        |

# 图 4-81 设备重启界面

点击"立即重启设备"按钮,会弹出一个确认对话框,点击"确定"开始重 启设备。

# 4.7.8 日志管理

RG2000-V8 路由器支持本地日志信息及 SYSLOG 日志信息,点击菜单栏"系 统维护"->"日志管理",可配置和查看设备日志信息。

| +设备状态    | 日志管理                 |  |
|----------|----------------------|--|
| +网络配置    | 启用日志 🕑               |  |
|          | 日志文件等级: INFO ▼       |  |
| +路由配置    | SYSLOG等级: INFO ▼     |  |
| +VPN配置   | SYSLOG服务器IP: 0.0.0.0 |  |
|          | SYSLOG服务器端口: 514     |  |
| 7两组女王    | 保存  刷新               |  |
| 一系统维护    | 日志导计: rg log.txt     |  |
| 系统时间     |                      |  |
| SNMP配置   |                      |  |
| WEB管理    |                      |  |
| Telnet设置 |                      |  |
| 软件升级     |                      |  |
| 配置管理     |                      |  |
| 设备重启     |                      |  |
| 日志管理     |                      |  |

图 4-82 日志管理界面

第 62 页 共 100 页

- 1. 日志配置
- ▶ 启用日志:是否启用设备日志功能。默认启用。
- 日志文件等级:本地日志文件记录等级,可支持八个等级,分别是致命级(EMERG),警戒级(ALERT),临界级(CRIT),错误级(ERR),告警级(WARN), 注意级(NOTICE),通知级(INFO),调试级(DEBUG),日志等级依次降低。当等级设定后,系统只记录该等级及较该等级更高等级的日志信息。例如, 设置为通知级(INFO)后,则调试级(DEBUG)的日志信息将不被记录。另外, 选择 DISABLE 即关闭本地日志记录功能。
- ▶ SYSLOG 等级:同日志文件等级。选择 DISABLE 即关闭 SYSLOG 日志功能。
- ▶ SYSLOG 服务器 IP: 设置 SYSLOG 服务器 IP 地址。
- ▶ SYSLOG 服务器端口:设置 SYSLOG 服务器端口号。
- 2. 日志导出

点击"Export Log File"按钮,可导出日志进行查看。

# 4.7.9 通信检测

RG2000-V8 路由器支持 PING 检测及 TRACEROUTE 检测功能。

1. PING 检测

| +设备状态    | PING检测 | TRACEROUTE检测 |    |
|----------|--------|--------------|----|
| +网络配置    | PING   |              |    |
| +路由配置    | E      | 目的IP地址/域名:   | 开始 |
| +VPN配置   |        |              |    |
| +网络安全    |        |              |    |
| -系统维护    |        |              |    |
| 系统时间     |        |              |    |
| SNMP配置   |        |              |    |
| WEB管理    |        |              |    |
| Telnet设置 |        |              |    |
| 软件升级     |        |              |    |
| 配置管理     |        |              |    |
| 设备重启     |        |              |    |
| 日志管理     |        |              |    |
| 通信检测     |        |              |    |

### 图 4-83 PING 检测

第 63 页 共 100 页

在"目的 IP 地址/域名"文本框中输入要检测的 IP 地址或者域名,点击"开始"按钮后开始检测,下面文本框中给出检测结果。

2. TRACEROUTE 检测

| +设备状态    | PING检测 TRACEROUTE检测 |
|----------|---------------------|
| +网络配置    | TRACEROUTE          |
| +路由配置    | 目的IP地址/域名: 开始       |
| +VPN配置   |                     |
| +网络安全    |                     |
| 一系统维护    |                     |
| 系统时间     |                     |
| SNMP配置   |                     |
| WEB管理    |                     |
| Telnet设置 |                     |
| 软件升级     |                     |
| 配置管理     |                     |
| 设备重启     |                     |
| 日志管理     |                     |
| 通信检测     |                     |

### 图 4-84 TRACEROUTE 检测

在"目的 IP 地址/域名"文本框中输入要检测的 IP 地址或者域名,点击"开 始"按钮后开始检测,下面文本框中给出检测结果。

### 4.7.10 激活参数

参数配置完成后,可根据页面右上角红色提示进行操作,将当前配置的参数 激活生效。

如果提示"激活参数",则点击"激活参数"即可使参数生效。

| T | <b>①PTEL</b><br>- 拓署表示  | RG2000-V8<br>△ admin   ြ• 退出   激活参数 |
|---|-------------------------|-------------------------------------|
|   | 如果提示"重启",则点击"重启"通过重启设备使 | 参数生效。                               |
| T |                         | <b>RG2000-V8</b>                    |

# 第五章 CLI 命令行介绍

#### 5.1 CLI 概述

RG2000-V8 无线路由器可通过 CLI 命令行界面对设备参数进行查看和配置。 CLI 命令行界面分成若干不同模式,用户当前所处的命令模式决定了可以使用的 命令。各命令模式间切换如图 5-1 所示:

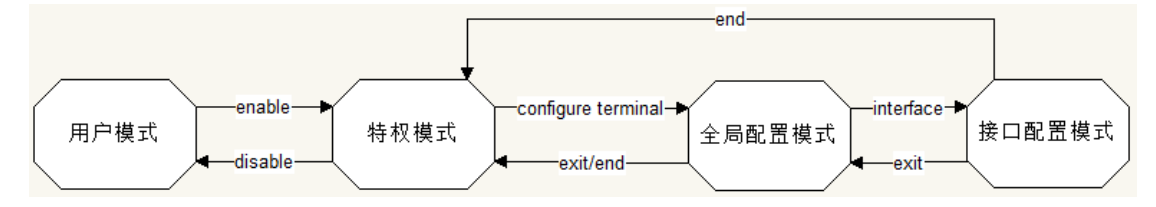

图 5-1 CLI 命令模式切换示意图

当用户和设备 CLI 管理界面建立一个新的会话连接时,用户首先需输入登录 密码,登录成功后处于用户模式,可使用用户模式的命令。用户模式的提示符为 ">"。在用户模式下,只可以使用少量命令,并且命令的功能也受到一些限制, 例如可以使用 ping 命令等。用户模式的命令的操作结果不会被保存。

要使用所有的命令,需先进入特权模式。使用 enable 命令进入特权模式, 且需输入特权模式的口令。在特权模式下,用户可以使用所有的特权命令,并且 能够由此进入全局配置模式。特权模式的提示符为"#"。

在特权模式下,使用 configure terminal 命令进入全局配置模式。使用配 置模式(全局配置模式、接口配置模式等)的命令,会对当前运行的配置参数产 生影响。如果用户执行了保存命令,这些修改的参数将会被保存下来,在系统重 新启动时,软件模块将会以这些保存的参数启动运行。

从全局配置模式出发,可以进入接口配置模式等各种配置子模式。全局模式的提示符为"(config)#"。

# ● 说明:

(1) RG2000-V8 无线路由器的缺省主机名为 "RG2000-V8";

- (2) CLI 命令行界面不支持中文字符及中文符号;
- (3) CLI 命令行界面中输入问号"?"不回显。

# 5.2 CLI 命令常识及使用技巧介绍

# 5.2.1 命令帮助

1. 获得命令列表

在命令提示符下直接输入问号"?"可获取该模式下可用的命令列表。例如: 在特权模式下直接输入问号"?",可获取该模式下的命令列表:

| RG2000-V8#? |                                             |
|-------------|---------------------------------------------|
| configure   | Configuration from vty interface            |
| disable     | Turn off privileged mode command            |
| end         | End current mode and change to enable mode  |
| exit        | Exit current mode and down to previous mode |
| list        | Print command list                          |
| no          | Negate a command or set its defaults        |
| ping        | Send echo messages                          |
| quit        | Exit current mode and down to previous mode |
| show        | Negate a command or set its defaults        |
| start-shell | Start UNIX shell                            |
| telnet      | Open a telnet connection                    |
| terminal    | Set terminal line parameters                |
| traceroute  | Trace route to destination                  |
|             |                                             |

**说明**:实际使用时,问号"?"不会回显,这里为了表述问号"?"功能 特标注出来,同以下章节。

2. 获得相同开头的命令关键字字符串

命令中,有多个相同关键字开头的命令时,可用"关键字+?"进行查看,例如:

| RG2000-V8(config)# show port? |                     |  |  |
|-------------------------------|---------------------|--|--|
| port                          | Port                |  |  |
| port-mirroring                | Port mirror control |  |  |
| port-vlan                     | Port-based vlan     |  |  |

列出以"port"开头的命令列表。

3. 列出该关键字关联的下一个变量

输入命令时,可在命令后使用"空格+?"列出命令行的下一个变量,例如:

| RG2000-V8(config)# show port-mirroring ? |                     |  |  |  |
|------------------------------------------|---------------------|--|--|--|
| $\langle \mathrm{cr} \rangle$            |                     |  |  |  |
| RG2000-V8(config)# show port ?           |                     |  |  |  |
| config                                   | Configuration       |  |  |  |
| negotiation-1000m                        | negotiation-1000m   |  |  |  |
| statistic                                | Port statistic info |  |  |  |
| status                                   | Status              |  |  |  |

<cr>表示该命令已经输入完成,后面再无关键字。

### 5.2.2 命令简写

如果想简写命令,只需要输入命令关键字的一部分字符,只要这部分字符足够识别唯一的命令关键字即可。例如: "show logging"命令可简写为"sh log"。

### 5.2.3 命令补全

用户可使用 TAB 键使命令的关键字自动补充完整。

当输入命令部分关键字时,如果该部分关键字关联的命令字已无歧义,则直 接补全该关键字,否则会列出以该部分关键字开头的所有命令关键字。

例如:

```
RG2000-V8(config)# show port-[TAB 键]
port-mirroring port-statistic port-vlan
RG2000-V8(config)# show port-m[TAB 键]
RG2000-V8(config)# show port-mirroring
```

●说明:实际使用时,TAB 键不会回显,这里为了表述方便将 TAB 键标注出来。

### 5.2.4 命令错误提示

命令错误提示及含义如表 5-1 所示:
表 5-1 命令错误提示

| 序号 | 提示                    | 含义                |
|----|-----------------------|-------------------|
| 1  | % Ambiguous command.  | 用户没有输入足够的字符,设备无法识 |
|    |                       | 别唯一的命令。           |
| ŋ  | % Command incomplete. | 用户没有输入该命令的必需的关键字或 |
| 2  |                       | 者变量参数。            |
| 3  | % Unknown command.    | 用户输入未知命令。         |

#### 5.2.5 no 命令

部分命令有 no 选项。通常,使用 no 选项来禁止某个特性或功能,或者执行与命令本身相反的操作。例如命令 no port-mirroring 执行关闭端口镜像功能。

#### 5.2.6 历史命令

系统提供了用户输入命令的记录。该特性在重新输入长而且复杂的命令时将 十分有用。如表 5-2 所描述:

| 提示            | 含义                                          |
|---------------|---------------------------------------------|
| Ctrl-P 或↑上方向键 | 在历史命令表中浏览前一条命令。从最                           |
|               | 近的一条记录开始,重复使用该操作可                           |
|               | 以查询更早的记录。                                   |
| Ctrl-N 或↓下方向键 | 在使用了 Ctrl-P 或上方向键操作之后,                      |
|               | 使用该操作在历史命令表中回到更近的                           |
|               | 一条命令。重复使用该操作可以查询更                           |
|               | 近的记录。                                       |
|               | <b>提示</b><br>Ctr1-P 或↑上方向键<br>Ctr1-N 或↓下方向键 |

表 5-2 历史命令使用

#### 5.3 CLI 命令详细介绍

#### 5.3.1 基础命令

| 功能            | 命令          | 说明     |
|---------------|-------------|--------|
| 退出当前视图,返回上一级视 | <u>exit</u> | 任意视图都有 |
| 图             |             |        |
| 同 exit        | quit        | 任意视图都有 |

RG2000-V8 系列无线路由器使用说明书

| 显示所有命令关键字列表   | list               | 任意视图都有  |
|---------------|--------------------|---------|
| 显示所有命令详细列表    | show commandtree   | 任意视图都有  |
| 结束当前视图,并切换到特权 | end                | 除用户视图、特 |
| 视图            |                    | 权视图外的任意 |
|               |                    | 视图都有    |
| 进入特权视图,需验证密码  | <u>enable</u>      | 仅用户视图   |
| 退出特权视图        | <u>disable</u>     | 仅特权视图   |
| 进入系统 shell    | <u>start-shell</u> |         |

# 5.3.2 接口配置

1. WAN 接口配置命令

| 功能            | 命令                      | 说明      |
|---------------|-------------------------|---------|
| 进入配置视图        | configure terminal      | -       |
| 进入 WAN 接口配置模式 | interface wan NAME      | 如接口不存在则 |
|               |                         | 创建并进入,否 |
|               |                         | 则直接进入编辑 |
| 删除一个 WAN 接口   | no interface wan NAME   |         |
| 查看一个 WAN 接口配置 | show interface wan NAME |         |
| 查看所有 WAN 接口配置 | show interface wan      |         |
| 查看路由器所有接口配置   | show interface          |         |

### WAN 接口配置模式:

| 功能                    | 命令                                      | 说明 |
|-----------------------|-----------------------------------------|----|
| 增加物理端口成员              | port-map port-name                      |    |
| 删除物理端口成员              | no port-map port-name                   |    |
| 启用 VLAN,并设置 vlan id 和 | <u>vlan</u> id vlanid priority vlan-pri |    |
| 优先级                   |                                         |    |
| 禁用 vlan               | no vlan                                 |    |
| 设置 DNS 服务器地址          | dns server primary-dns [secondary-dns]  |    |
| 禁用 DNS 服务器地址          | no dns server                           |    |

| 设置连接类型              | link-type dhcp/pppoe/static               |  |
|---------------------|-------------------------------------------|--|
| 配置接口 IP 和掩码,可行网     | ip address ip mask mask [gateway A.B.C.D] |  |
| 关                   |                                           |  |
| 配置以太网接口的 IPV4 MTU   | <u>mtu</u> mtu                            |  |
| 设置默认网关              | gateway A.B.C.D                           |  |
| 禁用默认网关              | no gateway                                |  |
| 设置 pppoe 用户名、密码     | pppoe username username password          |  |
|                     | password                                  |  |
| 设置 pppoe AC NAME    | pppoe ac-name ac-name                     |  |
| 设置 pppoe 服务名        | pppoe service-name service-name           |  |
| 设置 pppoe LCP 间隔     | pppoe lcp-interval interval               |  |
| 设置 pppoe LCP 最大失败次数 | pppoe lcp-max-fail numbers                |  |
| 在 RIP 上发布此接口的网段,    | ip router rip [broadcast]                 |  |
| 是否允许通告报文            |                                           |  |
| 取消在 RIP 上发布此接口的网    | no ip router rip                          |  |
| 段                   |                                           |  |
| 在 OSPF 上发布此接口的网段    | ip router ospf area A.B.C.D               |  |
| 取消在 OSPF 上发布此接口的    | no ip router ospf                         |  |
| 网段                  |                                           |  |
| 在接口上使能 ISIS         | <u>ip router isis</u> area-id             |  |
| 在接口上关闭指定区域的         | no ip router isis area-id                 |  |
| ISIS                |                                           |  |
| 在接口上关闭所有相关的         | no ip router isis                         |  |
| ISIS                |                                           |  |
| 使能接口的 MPLS LDP 能力   | <u>mpls</u> ldp                           |  |
| 关闭接口的 MPLS LDP 能力   | <u>no mpls</u> ldp                        |  |
| 最大带宽                | mpls te bandwidth max-bandwidth           |  |
|                     | bandwidth                                 |  |
| 最大可预留带宽             | mpls te bandwidth                         |  |

|               | max-reservable-bandwidth bandwidth |  |
|---------------|------------------------------------|--|
| 接口 metric     | mpls te metric metric              |  |
| 删除接口 TE 配置    | <u>no mpls te</u>                  |  |
| 查看当前视图的配置     | <u>show</u>                        |  |
| 退出当前视图,返回上一视图 | <u>exit</u>                        |  |

# 2. LAN 接口基本配置

| 功能            | 命令                      | 说明      |
|---------------|-------------------------|---------|
| 进入配置视图        | configure terminal      | -       |
| 进入 LAN 接口配置模式 | interface lan NAME      | 如接口不存在则 |
|               |                         | 创建并进入,否 |
|               |                         | 则直接进入编辑 |
| 删除一个 LAN 接口   | no interface lan NAME   |         |
| 查看一个 LAN 接口配置 | show interface lan NAME |         |
| 查看所有 LAN 接口配置 | show interface lan      |         |
| 查看路由器所有接口配置   | show interface          |         |

### LAN 接口配置模式:

| 功能                    | 命令                                        | 说明 |
|-----------------------|-------------------------------------------|----|
| 增加物理端口成员              | port-map port-name                        |    |
| 删除物理端口成员              | no port-map port-name                     |    |
| 启用 VLAN,并设置 vlan id 和 | <u>vlan</u> id vlanid priority vlan-pri   |    |
| 优先级                   |                                           |    |
| 禁用 vlan               | <u>no vlan</u>                            |    |
| 配置接口 IP 和掩码,可行网       | ip address ip mask mask [gateway A.B.C.D] |    |
| 关                     |                                           |    |
| 配置以太网接口的 IPV4 MTU     | <u>mtu</u> mtu                            |    |
| nat 目的接口              | nat interface interface-name              |    |
| 指定 nat IP             | nat ip A.B.C.D                            |    |
| 取消NAT                 | no nat                                    |    |
| 在 RIP 上发布此接口的网段,      | ip router rip [broadcast]                 |    |

| 是否允许通告报文          |                                    |  |
|-------------------|------------------------------------|--|
| 取消在 RIP 上发布此接口的网  | no ip router rip                   |  |
| 段                 |                                    |  |
| 在 OSPF 上发布此接口的网段  | ip router ospf area A.B.C.D        |  |
| 取消在 OSPF 上发布此接口的  | no ip router ospf                  |  |
| 网段                |                                    |  |
| 在接口上使能 ISIS       | ip router isis area-id             |  |
| 在接口上关闭指定区域的       | no ip router isis area-id          |  |
| ISIS              |                                    |  |
| 在接口上关闭所有相关的       | no ip router isis                  |  |
| ISIS              |                                    |  |
| 使能接口的 MPLS LDP 能力 | <u>mpls</u> ldp                    |  |
| 关闭接口的 MPLS LDP 能力 | <u>no mpls</u> ldp                 |  |
| 最大带宽              | mpls te bandwidth max-bandwidth    |  |
|                   | bandwidth                          |  |
| 最大可预留带宽           | mpls te bandwidth                  |  |
|                   | max-reservable-bandwidth bandwidth |  |
| 接口 metric         | mpls te metric metric              |  |
| 删除接口 TE 配置        | no mpls te                         |  |
| 查看当前视图的配置         | show                               |  |
| 退出当前视图,返回上级视图     | exit                               |  |

# 3. 4G 接口

| 功能           | 命令                      | 说明 |
|--------------|-------------------------|----|
| 进入配置视图       | configure terminal      | -  |
| 进入 4G 接口配置模式 | interface cellular      | -  |
| 关闭 4G 接口     | no interface cellular   |    |
| 查看 4G 接口配置   | show interface cellular |    |
| 查看 GPS 状态    | show_gps                |    |

| 查看 PLMN 网络类型 | <u>show p</u> lmn net-type |  |
|--------------|----------------------------|--|

4G 接口配置模式:

| 功能            | 命令                 | 说明 |
|---------------|--------------------|----|
| 开 gps         | gps enable         |    |
| 关 gps         | no gps             |    |
| gps mode      | gps mode <1-7>     |    |
| 网络类型          | plmn net-type type |    |
| 设置 PIN 码      | pin-code code      |    |
| 关闭 PIN 码      | no pin-code code   |    |
| 查看当前视图的配置     | show               |    |
| 退出当前视图,返回上级视图 | exit               |    |

# 4. Loopback 接口

| 功能                 | 命令                      | 说明 |
|--------------------|-------------------------|----|
| 进入配置视图             | configure terminal      | -  |
| 进入 Loopback 接口配置模式 | interface loopback      | -  |
| 关闭 Loopback 接口     | no interface loopback   |    |
| 查看 Loopback 接口配置   | show interface loopback |    |

### Loopback 接口配置模式:

| 功能            | 命令                                    | 说明 |
|---------------|---------------------------------------|----|
| 配置接口 IP 和掩码   | <u>ip address</u> ip <u>mask</u> mask |    |
| 配置接口 IP 和掩码   | ip address ip/digit                   |    |
| 查看当前视图的配置     | show                                  |    |
| 退出当前视图,返回上级视图 | exit                                  |    |

### 5.3.3 端口配置

| 功能     | 命令                 | 说明 |
|--------|--------------------|----|
| 进入配置视图 | configure terminal | -  |
| 查看端口状态 | show port status   |    |

RG2000-V8 系列无线路由器使用说明书

| 查看端口统计信息    | show port statistic [port port]          |  |
|-------------|------------------------------------------|--|
| 端口流量统计开关    | port statistic enable                    |  |
| 端口流量统计开关    | no port statistic enable                 |  |
| 端口流量统计清0    | clear port statistic                     |  |
| 设置以太网端口协商模式 | port port-name speed speed duplex duplex |  |
|             |                                          |  |

### 5.3.4 DHCP 服务器配置

| 功能               | 命令                                     | 说明 |
|------------------|----------------------------------------|----|
| 进入配置视图           | configure terminal                     | -  |
| 启用 dhcp 服务       | ip dhcp service                        |    |
| 关闭 dhcp 服务       | no ip dhcp service                     |    |
| 创建 dhcp 服务地址池,并进 | ip dhcp pool pool-name                 | -  |
| 入 DHCP 地址池配置视图   |                                        |    |
| 删除 dhcp 服务地址池    | no ip dhcp pool pool- name             |    |
| 创建 dhcp 静态绑定列表   | ip dhcp mac-binding name ip ip-address |    |
|                  | mask netmask mac mac-address           |    |
| 删除 dhcp 静态绑定列表   | no ip dhcp mac-binding name            |    |
| 查看 DHCP 服务的客户端列表 | show ip dhcp binding                   |    |
| 查看 DHCP 服务配置     | show ip dhcp config                    |    |

# DHCP 服务器配置模式:

| 功能              | 命令                             | 说明 |
|-----------------|--------------------------------|----|
| 添加一个 IP 段到地址池,必 | network ip mask                |    |
| 须保证有同网段的接口!     |                                |    |
| 添加一个 IP 范围到地址池, | ip-pool start-ip end-ip [mask] |    |
| 必须保证有同网段的接口!    |                                |    |
| 设置默认网关地址        | gateway gateway-ip             |    |
| 设置租赁时间          | lease time                     |    |

| 设置 dns 地址     | dns-server dns1 [dns2] |  |
|---------------|------------------------|--|
| 查看当前视图的配置     | show                   |  |
| 退出当前视图,返回上级视图 | exit                   |  |

### 5.3.5 VLAN 配置

| 功能                  | 命令                        | 说明 |
|---------------------|---------------------------|----|
| 进入配置视图              | configure terminal        | -  |
| 停用 QinQ 功能          | no ging                   |    |
| 启用并配置 QinQ 外层 TPID, | qinq protocol ethertype   |    |
| 16 进制格式,如 88a8      |                           |    |
| 创建 VLAN,并进入 VLAN 视图 | <mark>vlan</mark> vlan-id | -  |
| 删除 VLAN             | <u>no vlan</u> vlan-id    |    |
| 查看 VLAN 配置          | <u>show</u> vlan          |    |

### VLAN 配置模式:

| 功能                        | 命令                           | 说明 |
|---------------------------|------------------------------|----|
| 配置 VLAN 优先级               | priority priority            |    |
| 添加一个或多个端口到 VLAN,          | port port-number action-type |    |
| action-type 取值范围为         |                              |    |
| tagged/untagged/unmodifie |                              |    |
| d                         |                              |    |
| 将一个或多个端口从 VLAN 中          | no port port-number          |    |
| 删除                        |                              |    |
| 查看当前视图的配置                 | show                         |    |
| 退出当前视图,返回上级视图             | <u>exit</u>                  |    |

## 5.3.6 DLDP 配置

| 功能     | 命令                 | 说明 |
|--------|--------------------|----|
| 进入配置视图 | configure terminal | -  |

RG2000-V8 系列无线路由器使用说明书

| 功能           | 命令                                             | 说明 |
|--------------|------------------------------------------------|----|
| 启用并配置 DLDP   | <u>dldp</u> ip A.B.C.D interval <1-3600> retry |    |
|              | <1-100> resume <1-100>                         |    |
| 关闭 DLDP      | no didp                                        |    |
| 查看 DLDP 配置信息 | show dldp config                               |    |

#### 5.3.7 BFD 配置

| 功能                | 命令                                      | 说明 |
|-------------------|-----------------------------------------|----|
| 进入配置视图            | configure terminal                      | -  |
| 启用并配置 BFD         | bfd peer-ip A.B.C.D local-id <1-100000> |    |
|                   | interval <50-10000> min_rx <50-10000>   |    |
|                   | multiplier <3-50> mode (active/passive) |    |
|                   | resume <0-3600>                         |    |
| 关闭 BFD            | no bfd                                  |    |
| 查看 BFD 配置信息       | show bfd config                         |    |
| 查看 BFD session 信息 | show bfd sessions                       |    |

### 5.3.8 路由配置

1. 静态路由配置

| 功能        | 命令                               | 说明 |
|-----------|----------------------------------|----|
| 进入配置视图    | configure terminal               | -  |
| 添加静态路由    | ip route-static WORD destination |    |
|           | A.B.C.D/M nexthop A.B.C.D        |    |
| 添加静态路由    | ip route-static WORD destination |    |
|           | A.B.C.D/M interface interface    |    |
| 删除静态路由    | no ip route-static WORD          |    |
| 查看静态路由表配置 | show ip route-static             |    |

#### 2. 策略路由配置

| 功能     | 命令                 | 说明 |
|--------|--------------------|----|
| 进入配置视图 | configure terminal | -  |

RG2000-V8 系列无线路由器使用说明书

| 功能               | 命令                                    | 说明 |
|------------------|---------------------------------------|----|
| 创建策略路由: 网关 IP    | ip route-policy WORD source A.B.C.D/M |    |
|                  | destination A.B.C.D/M nexthop A.B.C.D |    |
| 创建策略路由: 网关 IP+协议 | ip route-policy WORD source A.B.C.D/M |    |
|                  | destination A.B.C.D/M nexthop A.B.C.D |    |
|                  | protocol (all/udp/tcp)                |    |
| 创建策略路由:网关 IP+协议+ | ip route-policy WORD source A.B.C.D/M |    |
| 端口/端口范围          | destination A.B.C.D/M nexthop A.B.C.D |    |
|                  | protocol (udp/tcp) port WORD          |    |
| 创建策略路由:出接口       | ip route-policy WORD source A.B.C.D/M |    |
|                  | destination A.B.C.D/M interface WORD  |    |
| 创建策略路由:出接口+协议    | ip route-policy WORD source A.B.C.D/M |    |
|                  | destination A.B.C.D/M interface WORD  |    |
|                  | protocol (all/udp/tcp)                |    |
| 创建策略路由:出接口+协议+   | ip route-policy WORD source A.B.C.D/M |    |
| 端口/端口范围          | destination A.B.C.D/M interface WORD  |    |
|                  | protocol (udp/tcp) port WORD          |    |
| 删除策略路由           | no ip route-policy route-policy-name  |    |
| 查看策略路由表配置        | show ip route-policy                  |    |

### 3. 路由状态查看

| 功能        | 命令            | 说明 |
|-----------|---------------|----|
| 查看 ip 路由表 | show ip route |    |

## 5.3.9 RIP 路由配置

| 功能                 | 命令                   | 说明 |
|--------------------|----------------------|----|
| 进入配置视图             | configure terminal   | -  |
| RIP 总开关,并进入 RIP 配置 | router rip           |    |
| 视图                 |                      |    |
| 关闭 RIP 功能          | <u>no router</u> rip |    |

| 查看 RIP 配置信息 | <u>show</u> rip config |  |
|-------------|------------------------|--|

### 5.3.10 OSPF 路由配置

| 功能                  | 命令                 | 说明 |
|---------------------|--------------------|----|
| 进入配置视图              | configure terminal | -  |
| OSPF 总开关,并进入 OSPF 配 | router ospf        |    |
| 置视图                 |                    |    |
| 关闭 OSPF 功能          | no router ospf     |    |
| 查看 OSPF 配置信息        | show ospf config   |    |

### OSPF 路由配置模式:

| 功能                | 命令                | 说明 |
|-------------------|-------------------|----|
| 配置 OSPF router id | router-id A.B.C.D |    |
| OSPF MPLS TE 开关   | <u>mpls-te</u> on |    |
| 关闭 OSPF MPLS TE   | no mpls-te        |    |
| 查看当前视图的配置         | show              |    |
| 退出当前视图,返回上级视图     | exit              |    |

### 5.3.11 ISIS 路由配置

| 功能                  | 命令                      | 说明 |
|---------------------|-------------------------|----|
| 进入配置视图              | configure terminal      | -  |
| 创建 ISIS 区域,并进入 ISIS | router isis area-tag    |    |
| 区域配置视图              |                         |    |
| 删除 ISIS 区域          | no router isis area-tag |    |
| 查看 ISIS 配置信息        | show isis config        |    |

### ISIS 路由配置模式:

| 功能               | 命令                   | 说明 |
|------------------|----------------------|----|
| 设置 ISIS hostname | hostname_host        |    |
| 设置 ISIS 等级       | <u>is-type</u> level |    |
| 配置 NET 地址        | net net-addr         |    |

| 配置度量类型: wide    | metric-style style                |  |
|-----------------|-----------------------------------|--|
| ISIS MPLS TE 开关 | <u>mpls-te</u> on                 |  |
| 关闭 ISIS MPLS TE | no mpls-te                        |  |
| MPLS TE 路由器 IP  | mpls-te router-address ip-address |  |
| 查看当前视图的配置       | show                              |  |
| 退出当前视图,返回上级视图   | exit                              |  |

# 5.3.12 防火墙配置

| 功能        | 命令                     | 说明 |
|-----------|------------------------|----|
| 进入配置视图    | configure terminal     | -  |
| 查看防火墙相关配置 | show firewall config   |    |
| 进入防火墙配置视图 | firewall configuration |    |

### 防火墙配置模式:

| 功能                   | 命令                             | 说明 |
|----------------------|--------------------------------|----|
| 公网禁 ping             | defend extranet-ping           |    |
| 关闭公网禁 ping           | no defend extranet-ping        |    |
| 防 syn 泛洪,不指定 limit 时 | defend syn-flood [limit]       |    |
| 取默认值                 |                                |    |
| 关闭防 syn 泛洪           | no defend syn-flood            |    |
| 防 dos 攻击             | defend dos-attack              |    |
| 关闭防 dos 攻击           | no defend dos-attack           |    |
| 开启并设置 tcp mss, 默认    | tcp-mss [value]                |    |
| 1460                 |                                |    |
| 关闭 tcp mss           | no tcp-mss                     |    |
| 设置 tcp 最大连接数,默认      | tcp-conntrack-max <1000-50000> |    |
| 20000                |                                |    |
| 恢复 tcp 最大连接数到默认      | no tcp-conntrack-max           |    |

RG2000-V8 系列无线路由器使用说明书

| 值:20000        |                               |  |
|----------------|-------------------------------|--|
| 允许 web 外网访问    | web-manage internet           |  |
| 禁止 web 外网访问    | no web-manage internet        |  |
| 允许 web 内网访问    | web-manage intranet           |  |
| 禁止 web 内网访问    | no web-manage intranet        |  |
| 允许 telnet 外网访问 | telnet-manage internet        |  |
| 禁止 telnet 外网访问 | no telnet-manage internet     |  |
| 允许 telnet 内网访问 | <u>telnet-manage</u> intranet |  |
| 禁止 telnet 内网访问 | no telnet-manage intranet     |  |
| 查看当前视图的配置      | show                          |  |
| 退出当前视图,返回上级视图  | exit                          |  |

### 5.3.13 访问策略配置

| 功能             | 命令                     | 说明 |
|----------------|------------------------|----|
| 进入配置视图         | configure terminal     | -  |
| 创建并进入 ACL 配置视图 | ip acl acl-name        |    |
| 删除 ACL 配置      | no ip acl acl-name     |    |
| 查看 IP ACL 信息   | show ip acl [acl-name] |    |

### 访问策略配置模式:

| 功能              | 命令                                     | 说明 |
|-----------------|----------------------------------------|----|
| 设置规则处理策略        | policy (deny permit)                   |    |
| 设置匹配协议          | protocol (icmp tcp udp)                |    |
| 设置不匹配协议         | no protocol                            |    |
| 设置匹配源地址为 IP     | source address ip A.B.C.D              |    |
| 设置匹配源地址为 IP 段   | source address network A.B.C.D A.B.C.D |    |
| 设置匹配源地址为 MAC 地址 | source address mac address             |    |
| 设置匹配源地址为 ANY    | no source address                      |    |

RG2000-V8 系列无线路由器使用说明书

| 设置匹配目的地址为 IP   | destination address ip A.B.C.D               |  |
|----------------|----------------------------------------------|--|
| 设置匹配目的地址为 IP 段 | destination address network A.B.C.D          |  |
|                | A.B.C.D                                      |  |
| 设置匹配目的地址为 URL  | destination address url url                  |  |
| 设置匹配目的地址为 ANY  | no destination address                       |  |
| 设置匹配源端口/端口范围   | <pre>source port start-port [end-port]</pre> |  |
| 设置不匹配源端口       | no source port                               |  |
| 设置匹配目的端口/端口范围  | destination port start-port [end-port]       |  |
| 设置不匹配目的端口      | no destination port                          |  |
| 查看当前视图的配置      | <u>show</u>                                  |  |
| 退出当前视图,返回上级视图  | <u>exit</u>                                  |  |

## 5.3.14 静态 ARP 配置

| 功能                     | 命令                   | 说明 |
|------------------------|----------------------|----|
| 进入配置视图                 | configure terminal   | -  |
| 添加静态 ARP, 即 IP 与 MAC 绑 | arp static ip MAC    |    |
| 定                      |                      |    |
| 删除静态 ARP, 即 IP 与 MAC 绑 | no arp static ip MAC |    |
| 定                      |                      |    |
| 查看静态 ARP 配置信息          | show arp static      |    |

### 5.3.15 PAT 配置

| 功能        | 命令                                      | 说明 |
|-----------|-----------------------------------------|----|
| 进入配置视图    | configure terminal                      | -  |
| 进入防火墙配置视图 | firewall configuration                  |    |
| 创建 PAT    | ip pat WORD protocol (tcp/udp) pat-from |    |
|           | interface WORD port <1-65535> pat-to    |    |
|           | A.B.C.D port <1-65535>                  |    |

RG2000-V8 系列无线路由器使用说明书

| 功能            | 命令                                                    | 说明 |
|---------------|-------------------------------------------------------|----|
| 创建 PAT        | ip pat WORD protocol (tcp/udp) pat-from               |    |
|               | interface WORD port-range <1-65535>                   |    |
|               | <1-65535> pat-to A.B.C.D                              |    |
| 创建 PAT        | <pre>ip pat WORD protocol (tcp/udp) pat-from ip</pre> |    |
|               | A.B.C.D port <1-65535> pat-to A.B.C.D port            |    |
|               | <1-65535>                                             |    |
| 创建 PAT        | <pre>ip pat WORD protocol (tcp/udp) pat-from ip</pre> |    |
|               | A.B.C.D port-range <1-65535> <1-65535>                |    |
|               | pat-to A.B.C.D                                        |    |
| 删除 PAT 配置     | no ip pat pat-name                                    |    |
| 退出当前视图,返回上级视图 | exit                                                  |    |
| 查看 PAT 配置     | <u>show</u> ip pat                                    |    |

### 5.3.16 DMZ 配置

| 功能            | 命令                                     | 说明 |
|---------------|----------------------------------------|----|
| 进入配置视图        | configure terminal                     | -  |
| 进入防火墙配置视图     | firewall configuration                 |    |
| 创建 DMZ 配置     | ip dmz WORD dmz-from interface WORD    |    |
|               | dmz-to A.B.C.D                         |    |
| 创建 DMZ 配置     | ip dmz WORD dmz-from ip A.B.C.D dmz-to |    |
|               | A.B.C.D                                |    |
| 删除 DMZ 配置     | no ip dmz dmz-name                     |    |
| 退出当前视图,返回上级视图 | exit                                   |    |
| 查看 DMZ 配置     | <u>show</u> ip dmz                     |    |

## 5.3.17 ALG 配置

| 功能     | 命令                 | 说明 |
|--------|--------------------|----|
| 进入配置视图 | configure terminal | -  |

| ALG 开关    | alg (sip rtsp ftp tftp pptp gre all) enable |  |
|-----------|---------------------------------------------|--|
| 关闭 ALG    | no alg (sip rtsp ftp tftp pptp gre all)     |  |
|           | enable                                      |  |
| 查看 ALG 配置 | show alg                                    |  |

#### 5.3.18 UPNP 配置

| 功能           | 命令                                    | 说明 |
|--------------|---------------------------------------|----|
| 进入配置视图       | configure terminal                    | -  |
| 启用 UPNP      | upnp up-interface WORD down-interface |    |
|              | WORD                                  |    |
| 关闭 UPNP      | no upnp                               |    |
| 查看 upnp 配置信息 | <u>show</u> upnp                      |    |

### 5.3.19 IPSEC 配置

| 功能                   | 命令                                | 说明 |
|----------------------|-----------------------------------|----|
| 进入配置视图               | configure terminal                | -  |
| 创建 IPSEC,并进入 IPSEC 配 | ipsec proposal proposal-name      |    |
| 置视图                  |                                   |    |
| 删除 IPSEC 配置          | no ipsec proposal proposal-name   |    |
| 清除 IPSEC 信息          | <u>clear ipsec sa</u>             |    |
| 查看 ipsec setkey      | show ipsec sa                     |    |
| 查看 ipsec 隧道信息        | show ipsec proposal [tunnel-name] |    |

### IPSEC 配置模式:

| 功能       | 命令                                       | 说明 |
|----------|------------------------------------------|----|
| 对端 IP 地址 | peer gateway A.B.C.D                     |    |
| 加密接口     | encrypt interface interface-name         |    |
| IKE 协商模式 | ike negotiation mode (aggressive   main) |    |
| 共享密码     | ike authentication preshared psk-key     |    |
|          | WORD                                     |    |
|          | ike authentication rsa-sig               |    |

| IKE 加密提议          | ike-proposal encryption-algorithm                    |  |
|-------------------|------------------------------------------------------|--|
|                   | (3des/des/aes) integrity-algorithm                   |  |
|                   | (md5 sha1 sha256 sha384 sha512)                      |  |
|                   | group                                                |  |
|                   | (group1 group2 group5 group14 group1                 |  |
|                   | 5)                                                   |  |
| ipsec 加密提议        | ipsec-proposal (esp/ah/esp_ah)                       |  |
|                   | encryption-algorithm (3des/des/aes)                  |  |
|                   | integrity-algorithm                                  |  |
|                   | (md5 sha1 sha256 sha384 sha512)                      |  |
| 设置安全协议对 IP 报文的封   | <pre>encapsulation-mode { transport   tunnel }</pre> |  |
| 装模式               |                                                      |  |
| 添加 tunnel 时的本地子网  | tunnel local-subnet ip/mask                          |  |
| 与对端子网             | <b>remote-subnet</b> <i>ip/mask</i>                  |  |
| 添加 tunnel 时的本地子网/ | tunnel {local-subnet   remote-subnet}                |  |
| 对端子网              | ip/mask                                              |  |
| 删除 tunnel 时的本地子网/ | no tunnel {local-subnet   remote-subnet}             |  |
| 对端子网              | ip/mask                                              |  |
| 启用并配置本地身份         | local-id                                             |  |
| 关闭本地身份            | no local-id                                          |  |
| 启用并配置对端身份         | peer-id peer-id                                      |  |
| 关闭对端身份            | no peer-id                                           |  |
| 查看当前视图的配置         | show                                                 |  |
| 退出当前视图, 返回上级视图    | <u>exit</u>                                          |  |

#### 5.3.20 GRE 配置

| 功能          | 命令                                      | 说明 |
|-------------|-----------------------------------------|----|
| 进入配置视图      | configure terminal                      | -  |
| 快捷创建 GRE 隧道 | gre tunnel gre-name interface interface |    |

|                     | destination ipaddress local-tunnel-address |  |
|---------------------|--------------------------------------------|--|
|                     | ipaddress remote-tunnel-address ipaddress  |  |
| 快捷创建 GRE 隧道         | gre tunnel gre-name interface interface    |  |
|                     | destination ipaddress local-tunnel-address |  |
|                     | ipaddress remote-tunnel-address ipaddress  |  |
|                     | eoip-interface interface                   |  |
| 创建 GRE 隧道,并进入 GRE 隧 | gre tunnel gre-name                        |  |
| 道配置视图               |                                            |  |
| 删除 GRE 隧道           | no gre tunnel gre-name                     |  |
| 查看 GRE 隧道信息         | show gre [tunnel-name]                     |  |

#### GRE 配置模式:

| 功能            | 命令                            | 说明 |
|---------------|-------------------------------|----|
| 源接口           | interface interface-name      |    |
| 目的地址          | destination address ip        |    |
| 隧道地址          | tunnel local-address ip       |    |
| 隧道对端地址        | tunnel remote-address ip      |    |
| 启用 EOIP       | eoip interface interface-name |    |
| 关闭 EOIP       | no eoip                       |    |
| 查看当前视图的配置     | <u>show</u>                   |    |
| 退出当前视图,返回上级视图 | <u>exit</u>                   |    |

### 5.3.21 L2TP 配置

### 1. L2TP 服务器配置

| 功能                   | 命令                    | 说明 |
|----------------------|-----------------------|----|
| 进入配置视图               | configure terminal    | -  |
| 查看 L2TP 服务器配置        | show l2tp server      |    |
|                      | <u>show</u> vpdn l2tp |    |
| 查看 VPDN 配置信息(包括 L2TP | <u>show</u> vpdn      |    |
| 和 PPTP 服务器配置)        |                       |    |
| 查看/proc/net/pppol2tp | show vpdn-l2tp status |    |

| 启用 L2TP 服务器      | vpdn l2tp           |  |
|------------------|---------------------|--|
| 停用 L2TP 服务器      | <u>no vpdn</u> l2tp |  |
| 进入 VPDN 配置视图,用于配 | vpdn-group WORD     |  |
| 置 L2TP/PPTP 服务器  |                     |  |

L2TP 服务器配置模式:

| 功能                    | 命令                                    | 说明 |
|-----------------------|---------------------------------------|----|
| 配置 L2TP 服务器地址池        | ip-pool start-ip end-ip               | -  |
| 增加认证用户-密码             | authentication username WORD password |    |
|                       | WORD                                  |    |
| 增加绑定 IP 的认证用户-密码      | authentication username WORD password |    |
|                       | WORD bind-ip A.B.C.D                  |    |
| 删除匹配的认证用户-密码          | no authentication username WORD       |    |
|                       | password WORD                         |    |
| 开启 L2TP 隧道认证          | l2tp tunnel authentication            |    |
| L2TP 隧道认证密码           | l2tp tunnel password WORD             |    |
| 关闭 L2TP 隧道认证          | no l2tp tunnel authentication         |    |
| 开启 L2TP 服务器 L2TP OVER | <u>l2tpoipsec</u>                     |    |
| IPSEC,并进入配置视图         |                                       |    |
| 关闭 L2TP 服务器 L2TP OVER | no l2tpoipsec                         |    |
| IPSEC                 |                                       |    |
| 查看当前视图的配置             | show                                  |    |
| 退出当前视图,返回上级视图         | exit                                  |    |

L2TP 服务器 IPSEC 配置模式:

| 功能          | 命令                                       | 说明 |
|-------------|------------------------------------------|----|
| 配置 IKE 加密提议 | ike-proposal encryption-algorithm        | -  |
|             | (3des/des/aes) integrity-algorithm_      |    |
|             | (md5 sha1) <b>group</b>                  |    |
|             | (group1 group2 group5)                   |    |
| 配置 IKE 协商模式 | ike negotiation mode (aggressive   main) |    |

| 共享密码          | ike authentication preshared psk-key |  |
|---------------|--------------------------------------|--|
|               | WORD                                 |  |
| ipsec 加密提议    | ipsec-proposal (esp/ah/esp_ah)       |  |
|               | encryption-algorithm (3des/des/aes)  |  |
|               | integrity-algorithm (md5/sha1)       |  |
| 启用并配置对端身份     | <mark>peer-id</mark> peer-id         |  |
| 启用并配置本地身份     | local-id                             |  |
| 关闭本地身份        | <u>no local-id</u>                   |  |
| 查看当前视图的配置     | show                                 |  |
| 退出当前视图,返回上级视图 | <u>exit</u>                          |  |

#### 2. L2TP 客户端配置

| 功能                    | 命令                              | 说明 |
|-----------------------|---------------------------------|----|
| 进入配置视图                | configure terminal              | -  |
| 查看所有 L2TP 客户端配置       | show interface virtual-ppp      |    |
| 查看指定名称 L2TP 客户端配      | show interface virtual-ppp WORD |    |
| 置                     |                                 |    |
| 创建并进入虚拟 PPP 接口配置      | interface virtual-ppp WORD      |    |
| 视图,(L2TP/PPTP 客户端)    |                                 |    |
| 关闭虚拟 PPP 接口(L2TP/PPTP | no interface virtual-ppp WORD   |    |
| 客户端)                  |                                 |    |

# L2TP 客户端配置模式:

| 功能           | 命令                                  | 说明 |
|--------------|-------------------------------------|----|
| 配置隧道目的 IP    | initiate-to ip A.B.C.D              | -  |
| 配置隧道出接口      | out-interface WORD                  |    |
| 配置隧道认证用户名、密码 | ppp pap sent-username WORD password |    |
|              | WORD                                |    |
| 开启 L2TP 隧道认证 | l2tp tunnel authentication          |    |
| L2TP 隧道认证密码  | l2tp tunnel password WORD           |    |
| 关闭 L2TP 隧道认证 | no l2tp tunnel authentication       |    |

| 启用 L2TP 客户端的 12tp over | l2tpoipsec    |  |
|------------------------|---------------|--|
| ipsec 功能,并进入 IPSEC 配   |               |  |
| 置子视图                   |               |  |
| 关闭 L2TP 客户端的 12tp over | no l2tpoipsec |  |
| ipsec 功能               |               |  |
| 查看当前视图的配置              | show          |  |
| 退出当前视图,返回上级视图          | exit          |  |

#### L2TP 客户端 IPSEC 配置模式:

| 功能              | 命令                                       | 说明 |
|-----------------|------------------------------------------|----|
| 配置 IKE 加密提议     | ike-proposal encryption-algorithm        | -  |
|                 | (3des/des/aes) integrity-algorithm_      |    |
|                 | (md5 sha1) <b>group</b>                  |    |
|                 | (group1 group2 group5)                   |    |
| 配置 IKE 协商模式     | ike negotiation mode (aggressive   main) |    |
| 共享密码            | ike authentication preshared psk-key     |    |
|                 | WORD                                     |    |
| ipsec 加密提议      | ipsec-proposal (esp/ah/esp_ah)           |    |
|                 | encryption-algorithm (3des/des/aes)      |    |
|                 | integrity-algorithm (md5/sha1)           |    |
| 启用并配置对端身份       | peer-id peer-id                          |    |
| hostname        |                                          |    |
| 关闭对端身份 hostname | no peer-id                               |    |
| 启用并配置本地身份       | local-id                                 |    |
| hostname        |                                          |    |
| 关闭本地身份 hostname | no local-id                              |    |
| 查看当前视图的配置       | show                                     |    |
| 退出当前视图,返回上级视图   | exit                                     |    |

#### 5.3.22 PPTP 配置

#### 1. PPTP 服务器配置

| 功能                                    | 命令                    | 说明 |
|---------------------------------------|-----------------------|----|
| 进入配置视图                                | configure terminal    | -  |
| 查看 PPTP 服务器配置                         | show pptp server      |    |
|                                       | <u>show</u> vpdn pptp |    |
| 查看 VPDN 配置信息(包括 L2TP<br>和 PPTP 服务器配置) | <u>show</u> vpdn      |    |
| 启用 PPTP 服务器                           | vpdn pptp             |    |
| 停用 PPTP 服务器                           | <u>no vpdn</u> pptp   |    |
| 进入 VPDN 配置视图,用于配                      | vpdn-group WORD       |    |
| 置 L2TP/PPTP 服务器                       |                       |    |

#### PPTP 服务器配置模式:

| 功能               | 命令                                    | 说明 |
|------------------|---------------------------------------|----|
| 配置 L2TP 服务器地址池   | ip-pool start-ip end-ip               | -  |
| 增加认证用户-密码        | authentication username WORD password |    |
|                  | WORD                                  |    |
| 增加绑定 IP 的认证用户-密码 | authentication username WORD password |    |
|                  | WORD bind-ip A.B.C.D                  |    |
| 删除匹配的认证用户-密码     | no authentication username WORD       |    |
|                  | [password WORD]                       |    |
| 查看当前视图的配置        | show                                  |    |
| 退出当前视图,返回上级视图    | exit                                  |    |

# 2. PPTP 客户端配置

| 功能               | 命令                              | 说明 |
|------------------|---------------------------------|----|
| 进入配置视图           | configure terminal              | -  |
| 查看所有 PPTP 客户端配置  | show interface virtual-ppp      |    |
| 查看指定名称 PPTP 客户端配 | show interface virtual-ppp WORD |    |
| 置                |                                 |    |
| 创建并进入虚拟 PPP 接口配置 | interface virtual-ppp WORD      |    |

| 视图, (L2TP/PPTP 客户端)   |                               |  |
|-----------------------|-------------------------------|--|
| 关闭虚拟 PPP 接口(L2TP/PPTP | no interface virtual-ppp WORD |  |
| 客户端)                  |                               |  |

PPTP 客户端配置模式:

| 功能            | 命令                                  | 说明 |
|---------------|-------------------------------------|----|
| 配置隧道目的 IP     | initiate-to ip A.B.C.D              | -  |
| 配置隧道出接口       | out-interface WORD                  |    |
| 配置隧道认证用户名、密码  | ppp pap sent-username WORD password |    |
|               | WORD                                |    |
| 查看当前视图的配置     | <u>show</u>                         |    |
| 退出当前视图,返回上级视图 | <u>exit</u>                         |    |

### 5.3.23 MPLS 配置

| 功能                  | 命令                 | 说明 |
|---------------------|--------------------|----|
| 进入配置视图              | configure terminal | -  |
| 查看 MPLS 所有配置        | show mpls          |    |
| 使能 mpls,并进入 MPLS 配置 | mpls               |    |
| 视图                  |                    |    |
| 关闭 mp1s             | <u>no mpls</u>     |    |

## 1. 静态 LSP 配置

| 功能             | 命令                                             | 说明 |
|----------------|------------------------------------------------|----|
| 进入配置视图         | configure terminal                             | -  |
| 查看 MPLS 静态 LSP | show mpls static-lsp                           |    |
| 配置静态出 LSP      | static-lsp_egress lsp-name fec                 |    |
|                | ip-address mask <b>nexthop</b> next-hop-addres |    |
|                | out-label out-label                            |    |
| 删除静态出 LSP      | no static-lsp egress lsp-name                  |    |
| 配置静态入 LSP      | static-lsp ingress lsp-name in-label in-label  |    |
| 删除静态入 LSP      | no static-lsp ingress lsp-name                 |    |

| 配置静态交换 LSP | static-lsp forward Isp-name               |  |
|------------|-------------------------------------------|--|
|            | in-label in-label nexthop next-hop-addres |  |
|            | out-label out-label                       |  |
| 删除静态交换 LSP | no static-lsp forward Isp-name            |  |

#### 2. 静态 PW 配置

| 功能               | 命令                                    | 说明 |
|------------------|---------------------------------------|----|
| 进入配置视图           | <u>configure terminal</u>             | -  |
| 查看静态 PW 信息       | show mpls static-l2vc                 |    |
| 快捷创建静态 PW        | static-l2vc WORD ac-interface WORD    |    |
|                  | destination A.B.C.D in-label          |    |
|                  | <16-1048575> out-label <16-1048575>   |    |
|                  | (vlan ethernet) (cw no_cw)            |    |
| 快捷创建备份静态 PW      | static-l2vc WORD ac-interface WORD    |    |
|                  | destination A.B.C.D in-label          |    |
|                  | <16-1048575> out-label <16-1048575>   |    |
|                  | (vlan ethernet) (cw no_cw) secondary  |    |
| 启用,并配置静态 PW BFD  | bfd l2vc WORD interval <50-10000>     |    |
|                  | min_rx <50-10000> multiplier <3-50>   |    |
|                  | mode (active/passive) resume <0-3600> |    |
| 关闭静态 PW BFD      | no bfd l2vc WORD                      |    |
| 开启静态 PW loopback | static-I2vc WORD loopback             |    |
|                  | (enable disable)                      |    |

### 3. 静态 VPLS 配置

| 功能           | 命令                                 | 说明 |
|--------------|------------------------------------|----|
| 进入配置视图       | configure terminal                 | -  |
| 查看静态 VPLS 信息 | show mpls static-vpls              |    |
| 快捷创建静态 VPLS  | static-vpls WORD ac-interface WORD |    |
|              | destination A.B.C.D in-label       |    |

|                   | <16-1048575> out-label <16-1048575>   |  |
|-------------------|---------------------------------------|--|
|                   | (vlan ethernet) (cw no_cw)            |  |
| 启用,并配置静态 VPLS BFD | bfd vpls WORD interval <50-10000>     |  |
|                   | min_rx <50-10000> multiplier <3-50>   |  |
|                   | mode (active/passive) resume <0-3600> |  |
| 关闭静态 VPLS BFD     | no bfd vpls WORD                      |  |

#### 4. LDP 配置

| 功能                 | 命令                   | 说明 |
|--------------------|----------------------|----|
| 进入配置视图             | configure terminal   | -  |
| 查看 MPLS LDP 配置     | <u>show</u> mpls ldp |    |
| 使能 LDP,并进入 LDP 配置视 | mpls ldp             |    |
| 图                  |                      |    |
| 关闭 MPLS LDP        | <u>no mpis</u> ldp   |    |
| 配置 LDP 实例的 LSR ID  | router-id router-id  |    |
|                    |                      |    |

### 5. BGP 配置

| 功能     | 命令                 | 说明 |
|--------|--------------------|----|
| 进入配置视图 | configure terminal | -  |
|        |                    |    |
|        |                    |    |
|        |                    |    |
|        |                    |    |
|        |                    |    |

#### 6. MPLS TE 配置

| 功能                   | 命令                 | 说明 |
|----------------------|--------------------|----|
| 进入配置视图               | configure terminal | -  |
| MPLS TE 总开关,并进入 MPLS | <u>mpls te</u>     |    |
| TE 配置视图              |                    |    |

| MPLS TE 总开关        | no mpls te                                            |  |
|--------------------|-------------------------------------------------------|--|
| 添加 RSVP TE 隧道      | <u>rsvp-te</u> tunnel destination <i>ip</i> tunnel-id |  |
|                    | tunnel-id bandwidth bandwidth                         |  |
| 删除 RSVP TE 隧道      | no rsvp-te tunnel destination ip tunnel-id            |  |
|                    | tunnel-id bandwidth bandwidth                         |  |
| 查看 MPLS TE 配置      | show mpls te                                          |  |
| 查看 MPLS TEDB 信息    | <u>show</u> mpls tedb                                 |  |
| 查看获取的 MPLS TE 路由器列 | show mpls te routers                                  |  |
| 表                  |                                                       |  |
| 查看获取的 RSVP TE 隧道状态 | <u>show</u> rsvp te tunnel                            |  |
| 查看 RSVP 会话信息       | show rsvp session                                     |  |
| 根据 TE 信息,计算到目的地    | show cspf-path destination A.B.C.D_                   |  |
| 的 CSPF 路径          | bandwidth <1-1000000>                                 |  |

# 7. MPLS 转发表查看

| 功能              | 命令                    | 说明 |
|-----------------|-----------------------|----|
| 进入配置视图          | configure terminal    | -  |
| 查看 MPLS 标签转发信息库 | <u>show</u> mpls lfib |    |

#### 5.3.24 QOS 参数配置

| 功能                 | 命令                 | 说明 |
|--------------------|--------------------|----|
| 进入配置视图             | configure terminal | -  |
| 查看 QOS 配置          | <u>show</u> qos    |    |
| 开启 QOS 总开关,并进入 QOS | qos                |    |
| 视图                 |                    |    |
| 关闭 QOS 总开关         | no qos             |    |

### QOS 配置视图:

| 功能               | 命令                                       | 说明 |
|------------------|------------------------------------------|----|
| QOS 调度模式 PQ      | dispatch-mode pq                         |    |
| QOS 调度模式 WRR,及权重 | dispatch-mode wrr weight <0-100> <0-100> |    |

|                       | <0-100> <0-100> <0-100> <0-100> <0-100> |  |
|-----------------------|-----------------------------------------|--|
|                       | <0-100>                                 |  |
| QOS 调度模式 PQ1+WRR7, 及权 | dispatch-mode pq1+wrr7 weight <0-100>   |  |
| 重                     | <0-100> <0-100> <0-100> <0-100> <0-100> |  |
|                       | <0-100>                                 |  |
| QOS 调度模式 PQ2+WRR6, 及权 | dispatch-mode pq2+wrr6 weight <0-100>   |  |
| 重                     | <0-100> <0-100> <0-100> <0-100> <0-100> |  |
| QOS 调度模式 PQ3+WRR5, 及权 | dispatch-mode pq3+wrr5 weight <0-100>   |  |
| 重                     | <0-100> <0-100> <0-100> <0-100>         |  |
| QOS 调度模式 PQ4+WRR4, 及权 | dispatch-mode pq4+wrr4 weight <0-100>   |  |
| 重                     | <0-100> <0-100> <0-100>                 |  |
| QOS 调度模式 PQ5+WRR3, 及权 | dispatch-mode pq5+wrr3 weight <0-100>   |  |
| 重                     | <0-100> <0-100>                         |  |
| QOS 调度模式 PQ6+WRR2, 及权 | dispatch-mode pq6+wrr2 weight <0-100>   |  |
| 重                     | <0-100>                                 |  |
| 流控开关                  | flow-control                            |  |
| 关闭流控开关                | no flow-control                         |  |
| 端口限速设置                | port port-name rate-limit (ingress      |  |
|                       | ingress-value] egress egress-valule     |  |
| 清除端口限速设置              | no port port-name rate-limit            |  |
| 创建并进入交换芯片 ACL 配置      | acl acl-name                            |  |
| 视图                    |                                         |  |
| 删除交换芯片 ACL 配置         | no acl acl-name                         |  |
| 查看当前视图的配置             | show                                    |  |
| 退出当前视图,返回上级视图         | exit                                    |  |

# ACL 配置视图:

| 功能               | 命令                 | 说明 |
|------------------|--------------------|----|
| 添加一个或多个端口到 ACL 规 | port-map port-name |    |
| 则                |                    |    |

| 从 ACL 规则删除一个或多个端 | no port-map port-name                 |  |
|------------------|---------------------------------------|--|
|                  |                                       |  |
| 流类型              | flow-type type                        |  |
| 匹配源 MAC          | match source-mac mac-address          |  |
| 关闭匹配源 MAC        | no match source-mac                   |  |
| 匹配目的 MAC         | match destination-mac mac-address     |  |
| 关闭匹配目的 MAC       | no match destination-mac              |  |
| 匹配以太网类型          | match ethernet-type ethernet-type     |  |
| 关闭匹配以太网类型        | no match ethernet-type ethernet-type  |  |
| 匹配 VLAN          | <u>match</u> vlan vlan-id             |  |
| 关闭匹配 VLAN        | <u>no match</u> vlan vlan-id          |  |
| 匹配源 IP           | match source-address A.B.C.D A.B.C.D  |  |
| 关闭匹配源 IP         | no match source-address               |  |
| 匹配目的 IP          | match destination-address A.B.C.D     |  |
|                  | A.B.C.D                               |  |
| 关闭匹配目的 IP        | no match destination-address          |  |
| 匹配协议             | match protocol (icmp/tcp/udp/<0-255>) |  |
| 关闭匹配协议           | no match protocol                     |  |
| 匹配源端口            | match source-port <1-65535> <1-65535> |  |
| 关闭匹配源端口          | no match source-port                  |  |
| 匹配目的端口           | match destination-port <1-65535>      |  |
|                  | <1-65535>                             |  |
| 关闭匹配目的端口         | no match destination-port             |  |
| ACL 策略           | policy drop/accept                    |  |
| 修改 VLAN          | <u>remark</u> vlan vlan-id            |  |
| 关闭修改 VLAN        | no remark vlan                        |  |
| 修改 802.1p        | remark 802.1p value                   |  |
| 关闭修改 802.1p      | no remark 802.1p                      |  |
| 优先级              | remark priority priority              |  |

| 关闭优先级         | no remark priority     |  |
|---------------|------------------------|--|
| 限速            | <u>rate-limit</u> rate |  |
| 关闭限速          | no rate-limit          |  |
| 查看当前视图的配置     | show                   |  |
| 退出当前视图,返回上级视图 | exit                   |  |

### 5.3.25 GPON 参数配置

| 功能                  | 命令                                 | 说明 |
|---------------------|------------------------------------|----|
| 进入配置视图              | configure terminal                 | -  |
| 查看 GPON 配置          | show gpon config                   |    |
| 查看 GPON 状态          | show gpon status                   |    |
| 开启 GPON 探测          | gpon detect ip ipaddress interface |    |
|                     | interface                          |    |
| 关闭 GPON 探测          | no gpon detect                     |    |
| 设置 GPON OMCI 用户名、密码 | omci loid WORD password WORD       |    |

### 5.3.26 SNMP 参数配置

| 功能                  | 命令                 | 说明 |
|---------------------|--------------------|----|
| 进入配置视图              | configure terminal | -  |
| SNMP 总开关,并进入 SNMP 视 | snmp-agent         |    |
| 图                   |                    |    |
| 关闭 SNMP 总开关         | no snmp-agent      |    |
| 查看 SNMP 配置          | show snmp-agent    |    |

### SNMP 配置模式:

| 功能              | 命令                           | 说明 |
|-----------------|------------------------------|----|
| SNMP 本地端口       | udp-port port                |    |
| SNMP 固体名        | community community          |    |
| SNMP trap 开关    | trap enable version 1/2      |    |
| 关闭 SNMP trap 开关 | no trap enable [version 1/2] |    |

| SNMP 服务器 IP 和端口     | server-address ip [port port]  |  |
|---------------------|--------------------------------|--|
| SNMP private trap开关 | private-trap enable            |  |
| SNMP private trap开关 | no private-trap enable         |  |
| SNMP private trap周期 | private-trap interval interval |  |
| SNMP 区域标识           | location                       |  |
| 查看当前视图的配置           | show                           |  |
| 退出当前视图,返回上级视图       | exit                           |  |

### 5.3.27 NTP 配置

| 功能                 | 命令                           | 说明 |
|--------------------|------------------------------|----|
| 进入配置视图             | configure terminal           | -  |
| 启用 NTP,并配置 NTP 服务器 | ntp server server1 [server2] |    |
| 地址                 |                              |    |
| 设置 NTP 时区          | ntp timezone WORD            |    |
| 关闭 NTP 总开关         | no ntp                       |    |
| 查看 NTP 配置          | show ntp                     |    |

#### 5.3.28 WEB 配置

| 功能              | 命令                               | 说明 |
|-----------------|----------------------------------|----|
| 进入配置视图          | configure terminal               |    |
| web admin 用户名、码 | web admin-user username password |    |
| web guest 用户名、码 | web guest-user username password |    |
| 开启 web guest 用户 | web guest-user enable            |    |
| 关闭 web guest 用户 | no web guest-user                |    |
| 开启 web ssl      | web ssl enable                   |    |
| 关闭 web ssl      | <u>no web</u> ssl                |    |
| web http 端口     | web port port                    |    |
| web https端口     | web ssl port port                |    |
| 查看 web 配置       | show web config                  |    |

### 5.3.29 系统信息

| 功能        | 命令               | 说明 |
|-----------|------------------|----|
| 查看 arp 表  | show arp         |    |
| 查看版本信息    | show version     |    |
| 查看设备信息    | show device-info |    |
| 查看路由器的时间  | show clock/time  |    |
| 查看 ip 路由表 | show ip route    |    |
| 查看当前目标用户  | show target      |    |

### 5.3.30 日志信息

| 功能                  | 命令                         | 说明                   |
|---------------------|----------------------------|----------------------|
| 进入配置视图              | configure terminal         | -                    |
| 设置日志输出目的对应的输        | log destination priority   | destination: 输出      |
| 出等级                 |                            | 目的,如                 |
|                     |                            | console/file/s       |
|                     |                            | yslog/telnet         |
|                     |                            | <i>priority</i> :调试信 |
|                     |                            | 息输出等级,可              |
|                     |                            | 行项有:                 |
|                     |                            | alert/critical       |
|                     |                            | /debug/emergen       |
|                     |                            | cy/error/info/       |
|                     |                            | notice/warning       |
| 关闭日志输出到指定目的         | no log destination         |                      |
| 配置 syslog 服务器 IP 地址 | syslog server A.B.C.D port |                      |
| 禁用 syslog           | no syslog server           |                      |
| 开启日志输出              | log on                     |                      |
| 关闭日志输出              | no log on                  |                      |

| 导出日志文件    | tftp export log A.B.C.D |  |
|-----------|-------------------------|--|
| 查看 log 配置 | show logging            |  |

### 5.3.31 软件升级

| 功能      | 命令                               | 说明 |
|---------|----------------------------------|----|
| 进入配置视图  | configure terminal               |    |
| 系统升级    | tftp import sys A.B.C.D firmware |    |
| http 下载 | http-download (sys/cfg) file-url |    |
|         |                                  |    |

### 5.3.32 设备参数

| 功能          | 命令                                | 说明 |
|-------------|-----------------------------------|----|
| 进入配置视图      | configure terminal                | -  |
| 导入参数文件      | tftp import cfg A.B.C.D file-name |    |
| 导出参数文件      | tftp export cfg A.B.C.D file-name |    |
| http 下载     | http-download (sys/cfg) file-url  |    |
| 保存参数        | write/save                        |    |
| 清除配置,恢复默认参数 | restore default-configuration     |    |
| 查看当前运行的配置参数 | show running-config               |    |

### 5.3.33 端口镜像命令

| 功能         | 命令                                          | 说明 |
|------------|---------------------------------------------|----|
| 端口镜像设置     | port-mirroring destination destination –    | -  |
|            | port source source-port direction direction |    |
| 关闭端口镜像     | no port-mirroring                           |    |
| 显示端口镜像配置信息 | show port-mirroring                         |    |

## 5.3.34 测试工具命令

| 功能      | 命令           | 说明 |
|---------|--------------|----|
| Ping 测试 | ping ip/host | -  |

| traceroute 测试 | traceroute ip/host |  |
|---------------|--------------------|--|
| telnet 登陆其他设备 | telnet ip [port]   |  |
|               |                    |  |

## 5.3.35 主机名及密码修改

| 功能                         | 命令                          | 说明 |
|----------------------------|-----------------------------|----|
| 进入配置视图                     | configure terminal          | -  |
| 更改路由主机名字                   | hostname hostname           |    |
| 同 <u>hostname</u> hostname | rg-hostname hostname        |    |
| 修改登录密码(进入用户视               | password password           |    |
| 图)                         |                             |    |
| 修改特权视图的 password 密         | enable password password    |    |
| 码                          |                             |    |
| 删除特权视图的 password 密         | no enable password          |    |
| 码                          |                             |    |
| 同 password password        | rg-password password        |    |
| 同 enable password password | rg-enable-password password |    |
| 同 no enable password       | no rg-enable-password       |    |
|                            |                             |    |

## 5.3.36 系统时间

| 功能            | 命令                            | 说明 |
|---------------|-------------------------------|----|
| 进入配置视图        | configure terminal            | -  |
| 修改路由器 RTC 的时间 | clock set date WORD time WORD |    |
| 查看路由器的时间      | show clock/time               |    |

## 5.3.37 重启设备

| 功能     | 命令                 | 说明 |
|--------|--------------------|----|
| 进入配置视图 | configure terminal | -  |
| 重启设备   | <u>reload</u>      |    |